# INTRODUCTION AU LOGICIEL SPHINX

**Sphinx** est un logiciel d'enquête et d'analyse des données. Il permet de vous assister dans chacune des quatre grandes étapes de réalisation d'une enquête (hors phase de collecte) :

∠ la réalisation du questionnaire

*∝* la saisie des réponses

- « les traitements quantitatifs des données et l'analyse des données qualitatives
- *∞* la rédaction du rapport d'étude

En fait, Sphinx est composé d'une suite de 3 logiciels :

- le **Sphinx Primo** : il permet de concevoir un questionnaire, de saisir et dépouiller les réponses et d'explorer les données enregistrées.

- le **Sphinx Plus<sup>2</sup>** : il offre les mêmes fonctionnalités que "Primo" mais intègre des techniques d'analyse multidimensionnelle plus avancées (analyse factorielle, typologie, etc.) et permet d'analyser tout fichier contenant des nombres et/ou du texte, quel que soit son origine.

- le **Sphinx Lexica** : il permet d'enrichir les possibilités d'analyse lexicale et de contenu existantes dans "Primo" ou "Plus<sup>2</sup>" (traitement des questions ouvertes, des interviews non directives ou de tout autre texte quelle que soit son origine).

... Si chacun de ces logiciels permet d'accomplir toutes les étapes d'une étude (élaboration du questionnaire, saisie réponses, traitements quantitatif et qualitatifs), ils se distinguent donc par leur **capacité de traite-ment** (compétences plus étendues en analyses quantitative pour "Plus<sup>2</sup>" et en analyse lexicale pour "Lexica") et par leur **degré ouverture à des données externes** (Primo ne traite que les données saisies par son intermédiaire, alors que "Plus<sup>2</sup>" peut traiter des bases de données déjà existantes et "Lexica" n'importe quel texte).

Ce document ne prétend pas vous présenter toutes les fonctionnalités du logiciel Sphinx. Il est destiné à vous aider à prendre en main ses **fonctions de base** afin qu'ensuite, au gré de vos besoins et de vos pérégrinations dans ses sous-menus, vous puissiez découvrir, vous-même, ses nombreuses fonctionnalités complémentaires.

La présentation de ces fonctions de base est structurée en fonction des différentes tâches que doit accomplir un chargé d'étude au fur et à mesure de l'avancement d'une enquête :

- $\not \leq \frac{\text{Étape n}^{\circ} 1}{1}$ : Créer une nouvelle enquête, rédiger un questionnaire et l'imprimer
- $\swarrow$  <u>Étape n° 2</u> : Saisir les réponses obtenues lors de l'enquête sur le terrain
- $\approx \frac{\text{Étape n}^{\circ} 3}{1}$ : Traitement, analyse et impression d'un tableau à plat
- ✓ Étape n° 4 : Traitement, analyse et impression d'un tableau croisé
- **Conclusion :** Les trois modules de base de Sphinx
- *∠* <u>Annexe B</u> : Réponses aux questions d'auto-évaluation

Afin de vous familiariser avec la navigation dans ce logiciel et de vous faciliter le passage à la pratique, nous avons privilégié une présentation de ces fonctionnalités à partir de copies d'écran<sup>1</sup> du Sphinx.

<sup>&</sup>lt;sup>1</sup> Nous nous sommes, pour cela, largement inspiré du "Kit pédagogique" proposé par Jean-Jacques Chauvel auquel nous exprimons tous nos remerciements (<u>http://www.ac-rennes.fr/pedagogie/espaceeg/prodpeda/kits/sphinx/sphinx1.htm</u>). Suivant la version du logiciel, la présentation générale de certaines pages peut légérement différer de celles reproduites dans ce document, toutefois leur structure et leur logique restent inchangées.

# <u> « ÉTAPE N° 1</u> : <u>ÉLABORATION DU QUESTIONNAIRE</u>

Nous allons dans cette première étape, montrer écran par écran les différentes étapes à suivre pour **rédiger** et imprimer un questionnaire sous le logiciel Sphinx ... Suivez pas à pas les instructions ci-après :

| 1.A) C | 'RÉER | UNE | NOUV | /ELLE | ENQ | UÊTE |
|--------|-------|-----|------|-------|-----|------|
|--------|-------|-----|------|-------|-----|------|

| Copyright © 1986 - 1995<br>Le Sphinx Développement<br>Facilal                                                                                                    | Vous trouvez, ici, le<br>nom de la dernière en-<br>quête ouverte |
|----------------------------------------------------------------------------------------------------|------------------------------------------------------------------|
| Dernières enquêtes traitées :         E: \SPHINX\ENQUETES\AUTOMOBI\AUTO         e: \Sphinx\enquetes\devoir1.QUE         E: \SPHINX\ENQUETES\DEVOIR1.QUE         E: \SPHINX\ENQUETES\CONSO92\CONSO         Quitter       Aide. |                                                                  |
| Le Sphinx Primo v. 2.09d<br>Edition professionnelle<br>Licence d'utilisation accordée à : LYCEE JEAN BRITO - BAIN DE BRETAGNE                                                                                                 | 1) Cliquez sur "Crée<br>une nouvelle enquête"                    |

#### 1.B) IDENTIFIER LA NOUVELLE ENQUÊTE

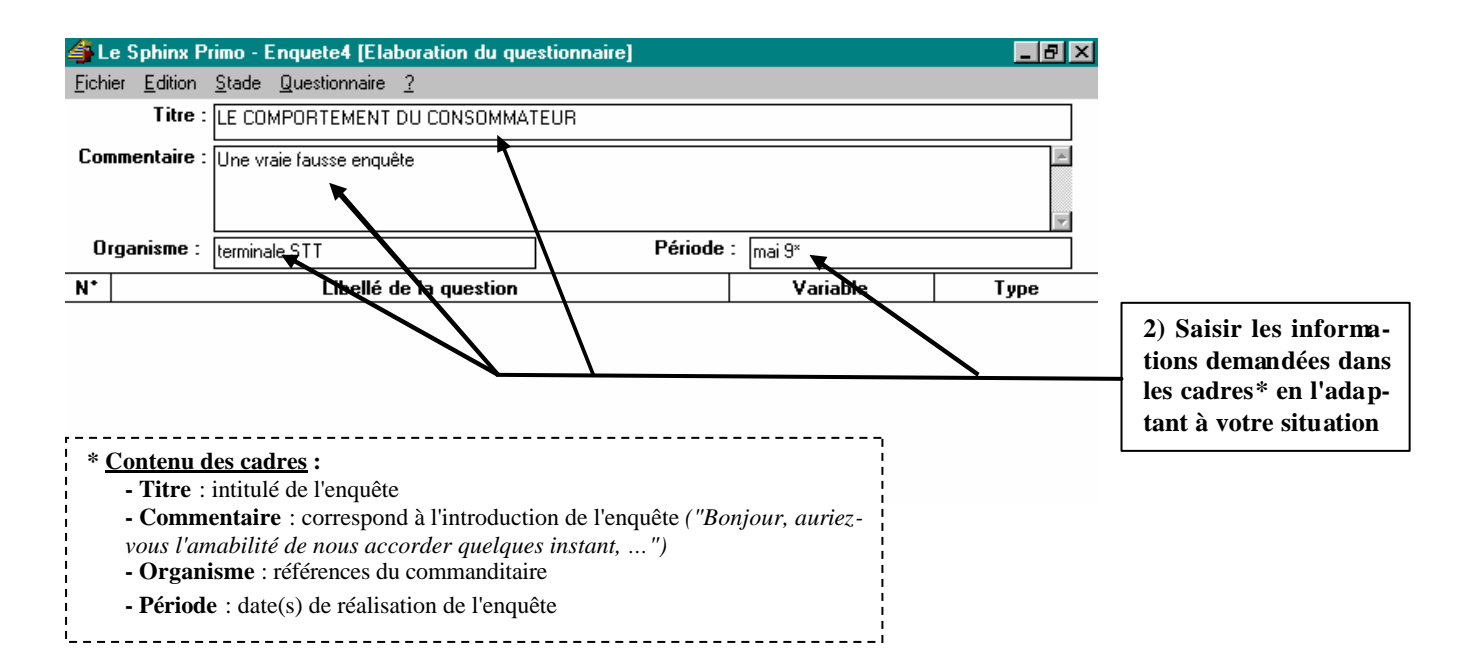

# 1.C) <u>CRÉER LA PREMIÈRE QUESTION DU QUESTIONNAIRE</u>

... Le cadre de votre enquête étant créée, il s'agit maintenant d'enregistrer les différentes questions composant le questionnaire de celle-ci :

|         |                 |               |                        |                                       |            | 1) Ac           | tiver '' <u>Que</u> | estionnaire  | <u>''</u> /'' <u>Nouv</u> | elle question''        |
|---------|-----------------|---------------|------------------------|---------------------------------------|------------|-----------------|---------------------|--------------|---------------------------|------------------------|
|         |                 |               |                        |                                       |            |                 |                     |              |                           |                        |
|         |                 |               |                        |                                       |            |                 |                     |              |                           |                        |
| 🖥 Le S  | iphinx P        | rimo - E      | nquete4 [Ela           | boration da                           | question   | nnaire]         |                     |              |                           | _ <b>8</b> ×           |
| Eichier | <u>E</u> dition | <u>S</u> tade | <u>Q</u> uestionnaire  | 2                                     |            |                 |                     |              |                           |                        |
|         | Titre :         | LE COI        | Cacher l'en            | -tête                                 |            |                 |                     |              |                           |                        |
| Commo   | entaire :       | Une vr        | <u>N</u> ouvelle qu    | uestion                               | Child      |                 |                     |              |                           | <u></u>                |
|         |                 |               | Insérer                |                                       | แห่ง       |                 |                     |              |                           |                        |
| Orga    | nisme :         | termina       | Dupliquer              | ▼                                     |            |                 | Période :           | mai 9×       |                           |                        |
| N+      |                 | <u> </u>      | Supprimer              | · · · · · · · · · · · · · · · · · · · | Ctrl+Sup   | pr –            |                     | <br>Vari     | able                      | Туре                   |
|         |                 |               | Définir des            | envois                                | · · · · ·  |                 | I                   |              |                           |                        |
|         |                 |               | Utiliser la bi         | s questions<br>bli <u>a</u> thèque    |            | ····            |                     |              |                           |                        |
|         |                 |               |                        |                                       |            | ^ ` `           | · · · · ·           |              |                           |                        |
|         |                 |               |                        |                                       |            |                 | <u>```</u>          |              |                           |                        |
|         |                 |               |                        |                                       |            |                 |                     |              |                           |                        |
|         |                 |               |                        | ;                                     | Tou        | ches po         | ermettant d         | l'insérer un | e question                | entre des ques-        |
|         |                 |               |                        |                                       | tion       | is <b>déjà</b>  | existantes,         | ou de dupl   | iquer ou su               | apprimer ces der-      |
|         |                 |               |                        |                                       |            | es<br>stions. o | ces touches         | nt, nous n   | ravons pas<br>nt donc pas | s utiles.              |
|         |                 |               |                        | į                                     |            |                 |                     |              |                           |                        |
|         |                 |               |                        |                                       |            |                 |                     |              |                           |                        |
|         |                 |               |                        | <br> <br>                             |            |                 |                     |              |                           |                        |
|         |                 |               |                        |                                       |            |                 |                     |              |                           |                        |
|         |                 |               |                        | 1<br>1<br>1                           |            |                 |                     |              |                           |                        |
| Dér     | narrer          | 🌌 Mierr       | nsoft Word - Dor       | ument2                                | l e Sobi   | av Prim         | o - En              |              |                           | <b>■ 4 4 1 2 1 2 3</b> |
|         |                 | 10            |                        |                                       | CO Opini   |                 |                     |              |                           |                        |
|         |                 |               |                        | ,<br>,<br>,<br>L                      |            |                 |                     |              |                           |                        |
|         | La " <u></u>    | Biblioth      | <u>èque</u> " est une  | liste de qu                           | estions "  | toutes j        | prêtes" proj        | posées par   | Sphinx, pa                | armi lesquelles vous   |
|         | pouve           | ez, éven      | tuellement, ch         | ioisir une qu                         | uestion sa | ins avoi        | r à la rédig        | er.          | r upo quost               | ion complète (ques     |
|         | tion a          | vec rép       | onses) ou une          | nomenclat                             | ure (répo  | nses) q         | ue l'on peu         | t visualiser | par <b>thème</b>          | (ex : identité), sous- |
|         | thèm            | e (ex : á     | ige) ou <b>type</b> (e | x : Ouverte                           | numériq    | ue).            | r                   |              |                           |                        |
|         | Il est          | possibl       | e d'enrichir la        | bibliothèqu                           | e à partir | de ses p        | propres que         | stions.      |                           |                        |
|         | <br> <br>       | F             | our l'instant, r       | ious entraîn                          | erons san  | s utilise       | er cette fond       | ctionnalité  | de Sphinx.                |                        |
|         | '               |               |                        |                                       |            |                 |                     |              |                           |                        |

## 1.D) <u>RÉDIGER LE LIBELLÉ DE LA QUESTION ET DÉFINIR SON "TYPE"</u>

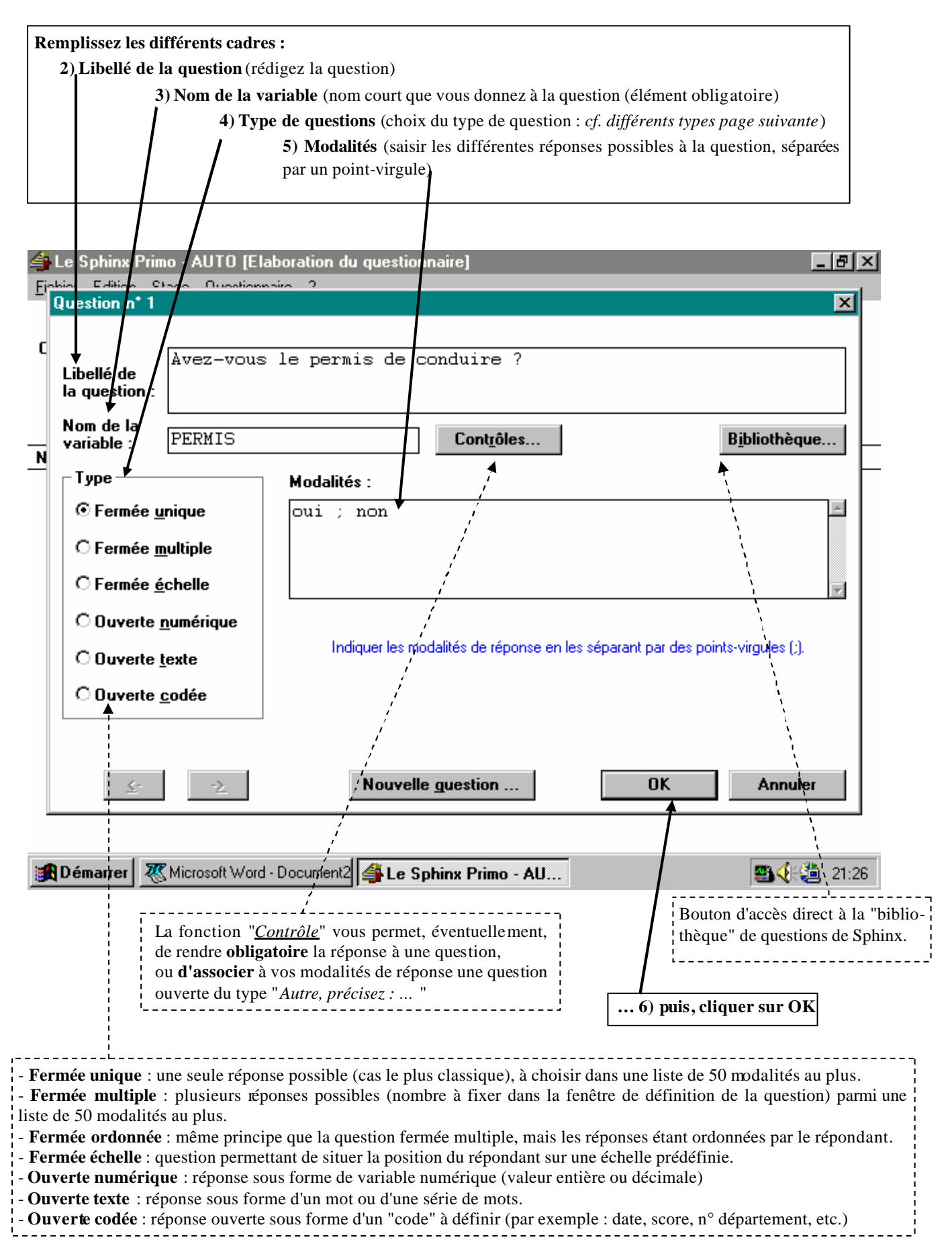

### 1.E) CONTRÔLE DE LA QUESTION CRÉÉE

... La question ayant été créée, elle apparaît dans le cadre central, sous les références de l'enquête en cours. Ce cadre vous donne une vue synthétique de l'ensemble des questions de votre questionnaire (... qui, pour l'instant, n'est composé que d'une seule question).

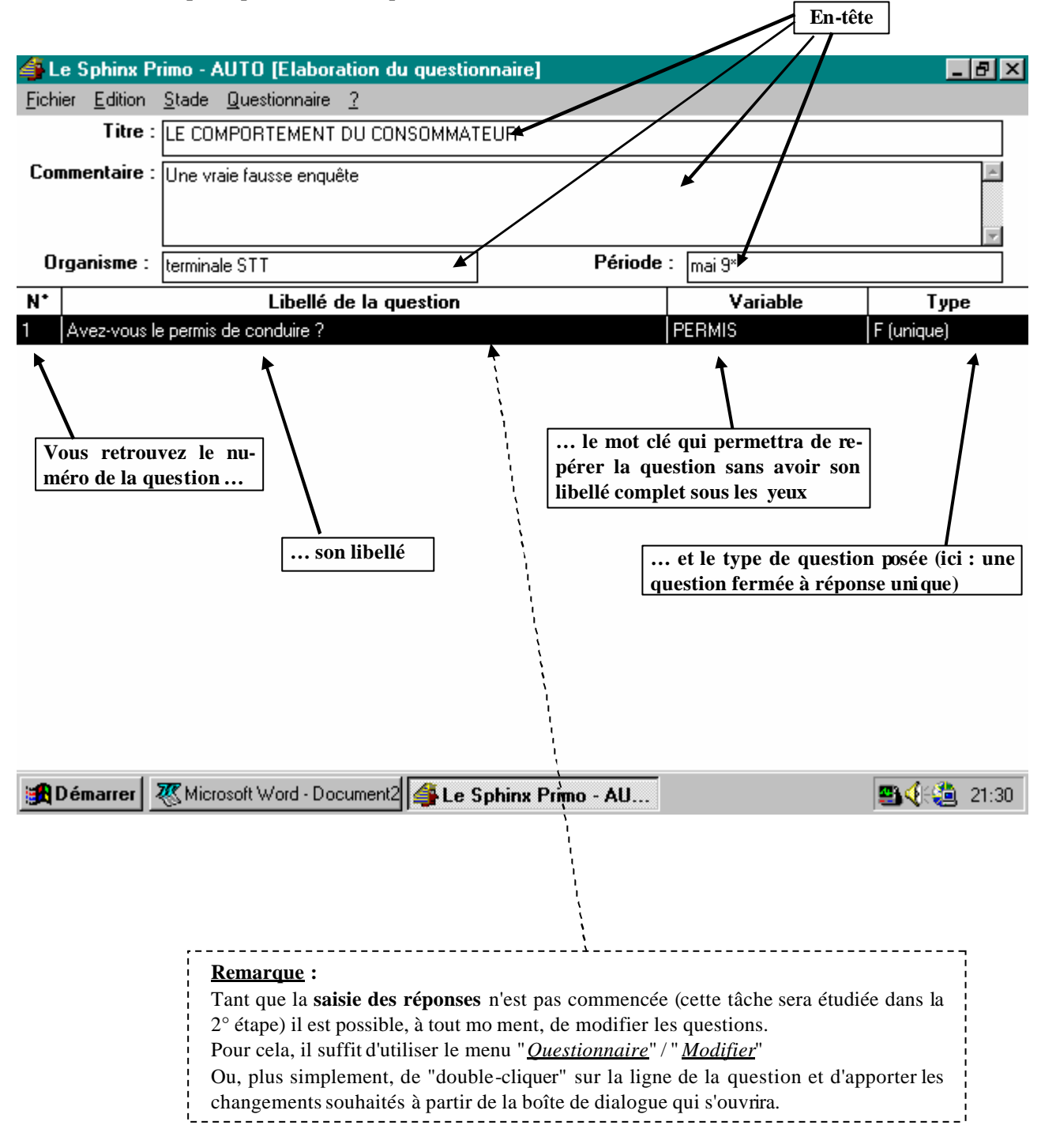

# 1.F) SAISIE DE L'ENSEMBLE DU QUESTIONNAIRE

... Afin de vous entraînez, saisissez les six premières questions du questionnaire suivant :

| ٩t | Libellé de la question                                                              | Variable     | Туре          |  |  |
|----|-------------------------------------------------------------------------------------|--------------|---------------|--|--|
|    | Avez-vous votre permis de conduire ?                                                | PERMIS       | F (unique)    |  |  |
| 2  | Avez-vous une automobile à votre disposition ? Si oui, est-elle à vous ou à quelc   | POSSESSION   | F (unique)    |  |  |
| 3  | S'agit-il d'une voiture achetée neuve ou d'occasion ?                               | TYPE AUTO    | F (unique)    |  |  |
| 4  | Quelle en est la puissance ?                                                        | PUISSANCE    | F (échelle)   |  |  |
| 5  | Quelle en est la marque ?                                                           | MARQUE       | F (unique)    |  |  |
| 6  | Si "Autre", précisez :                                                              | MARQUE_AUTRE | 0 (texte)     |  |  |
| 7  | Quels sont pour vous dans la liste suivante les trois principaux points à prendre e | CRITERES     | F (multiples) |  |  |
| 3  | Pour vous la vitesse c'est VITESSE F (échelle                                       |              |               |  |  |
| 9  | Pour vous le confort c'est CONFORT F                                                |              |               |  |  |
| 10 | Pour vous la sécurité c'est                                                         | SECURITE     | F (échelle)   |  |  |
| 11 | Pour vous la consommation c'est                                                     | CONSOMMATION | F (échelle)   |  |  |
| 12 | Pour vous le PRIX c'est                                                             | PRIX         | F (échelle)   |  |  |
| 13 | Sexe de l'interviewé                                                                | SEXE         | F (unique)    |  |  |
| 14 | Quel est votre âge ?                                                                | AGE          | 0 (numérique) |  |  |
| 15 | Quel est votre code postal ?                                                        | CODE POSTAL  | O (code)      |  |  |
| 16 | Quel est le revenu du ménage de vos parents ?                                       | REVENU       | F (échelle)   |  |  |
| 17 | Quel est le nombre de personnes composant le ménage ?                               | TAILLE       | 0 (numérique) |  |  |
| 18 | Quelle distance effectuez-vous mensuellement ?                                      | KILOMETRAGE  | 0 (numérique) |  |  |
| 19 | Combien dépensez-vous par mois ? DEPENSE O (numérique                               |              |               |  |  |
| 20 | Décrivez la voiture idéale selon vos désirs VOITURE IDEALE 0 (texte)                |              |               |  |  |

# 1.G) SAUVEGARDE DU QUESTIONNAIRE

| Le Sphinx P<br>Fichier Edition<br>Titre :<br>Commentaire : | rimo - Enquete1 [Elaboration<br>Stade Questionnaire ? | du questionnaire]        |                               |      | Activer le menu                                                                                                    |
|------------------------------------------------------------|-------------------------------------------------------|--------------------------|-------------------------------|------|----------------------------------------------------------------------------------------------------|
| Organisme :<br>N*                                          | Enregistrer l'enquête Nom de fichier : auto.que       | Dossiers :<br>a:\<br>a:\ | CK<br>OK<br>Annuler<br>Réseau | Type | <u>vegarder</u> " afin de<br>sauwegarder votre<br>enquête sur votre<br>dis quette sous le<br>nom "Auto" (ne<br>pas utiliser le<br>nom "Automo-<br>bile" qui corres- |
|                                                            | Type :<br>Questionnaire(*.que)                        | Lecteurs :               |                               | 1    | d'exemple déjà<br>enregistré et que<br>nous utiliserons<br>lors de la 2 <sup>ème</sup><br>étape).                                                                   |

# 1.H) LANCER LA PROCÉDURE D'IMPRESSION DU QUESTIONNAIRE

| <b>₫</b> 1 | e Sphinx Primo - AUTO [Elaboration du q                          | uestionna   |                     | _ 8 ×        | 8                 |               |
|------------|------------------------------------------------------------------|-------------|---------------------|--------------|-------------------|---------------|
| Eicł       | ier <u>E</u> dition <u>S</u> tade <u>Q</u> uestionnaire <u>?</u> |             |                     |              |                   |               |
|            | Nouvelle enquête                                                 | Ctrl+N      | 8                   |              |                   | -             |
|            | <u>O</u> uvrir une enquête                                       | Ctrl+O      |                     |              |                   | 4             |
|            | Enregistrer                                                      | Ctrl+S      |                     |              |                   |               |
|            | Enregistrer <u>s</u> ous                                         |             |                     |              | -                 |               |
|            | P <u>r</u> éparer le rapport                                     |             | Périod              | e :          |                   |               |
|            | Inclure dans le rapport                                          | Ctrl+W      |                     | Variable     | Туре              |               |
|            | E <u>x</u> porter dans un fichier                                |             |                     | PERMIS       | F (unique)        |               |
|            | Mettre en page                                                   |             | le à vous ou à que  | POSSESSION   | F (unique)        |               |
|            | Imprimer                                                         | Ctrl+P      |                     | TYPE AUTO    | F (unique)        |               |
|            | Quitter Le Celvinu                                               | CHLO        |                     | PUISSANCE    | F (échelle)       | 1) Activez le |
|            | <u>u</u> uitter Le Sphinx                                        | L(II+Q      |                     | MARQUE       | <u>E (unique)</u> | menu :        |
|            | 1 A:VAUTO.QUE                                                    |             |                     | MARQUE_AUTRE | O (texte)         | "Fichier" /   |
|            | 2 E:\SPHINX\\AUTOMOBI\AUTOMOBI.QUE                               |             | ux points à prendre | CRITERES     | F (multiples)     | "Imprimer"    |
|            | 3 E:\SPHINX\\AUTOMOBI\AUTO.QUE                                   |             |                     | VITESSE      | F (échelle)       |               |
|            | <u>4</u> e:\sphinx\\automobi\auto.QUE                            |             |                     | CONFORT      | F (échelle)       |               |
| 10         | Pour vous la sécurité c'est                                      |             |                     | SECURITE     | F (échelle)       |               |
| 11         | Pour vous la consommation c'est                                  |             |                     | CONSOMMATION | F (échelle)       |               |
| 12         | Pour vous le PRIX c'est                                          |             | PRIX                | F (échelle)  |                   |               |
| 13         | Sexe de l'interviewé                                             |             | SEXE                | F (unique)   |                   |               |
| 14         | Quel est votre âge ?                                             |             |                     | AGE          | 0 (numérique)     |               |
| 15         | Quel est votre code postal ?                                     |             |                     | CODE POSTAL  | O (code)          | •             |
|            |                                                                  |             |                     | -            |                   |               |
|            | Démarrer 👍 Le Sphinx Primo - AU 🤻                                | 🕵 Microsoft | Word - SAISIE.D     |              | 📇 🝓 🌾 15:14       | 1             |

# 1.I) <u>METTRE EN PAGE LE QUESTIONNAIRE</u>

| in page du ques          | LL COM FORTLAL U LL COM FORTLAL U LL COM                                                    | requetes\automobi\auto | mobi               | Zoom<br>Préc. Suiv.<br>Page 1/1<br>Page | Votre questionnaire,<br>mis en page, apparaît<br>dans le cadre central.                                 |
|--------------------------|----------------------------------------------------------------------------------------------------|------------------------|--------------------|-----------------------------------------|----------------------------------------------------------------------------------------------------|
|                          | Electronic de la contrata-<br>Contenaria de la contenaria de la contenaria<br>de la degrara de la contenaria de la contenaria<br>de la degrara de la contenaria de la contenaria<br>de la degrara de la contenaria de la contenaria<br>de la degrara de la contenaria de la contenaria<br>de la degrara de la contenaria de la contenaria<br>de la degrara de la degrara de la contenaria<br>de la degrara de la degrara de la contenaria<br>de la degrara de la degrara de la contenaria<br>de la degrara de la degrara de la contenaria<br>de la degrara de la degrara de la contenaria<br>de la degrara de la degrara de la contenaria<br>de la degrara de la degrara de la contenaria<br>de la degrara de la degrara de la contenaria<br>de la degrara de la degrara de la contenaria<br>de la degrara de la degrara de la degrara de la degrara de la degrara de la degrara de la degrara de la degrara<br>de la degrara de la degrara degrara de la degrara de la |                        |                    | <u>I</u> mprimer                        | 2) Activez le menu<br>" <u>Options</u> " pour<br>choisir les diffé-<br>rents options de<br>présentation |
| 🔀 Démarrer 🛛 🐺 Microsoft | Word - Docum 🏻 👙 Le                                                                                                    | Sphinx Primo           | ≦Mise en page du q | <b>≝</b> ∢{€∰ 21:51                     |                                                                                                    |

#### 1.J) CHOISIR LES OPTIONS DE MISE EN PAGE

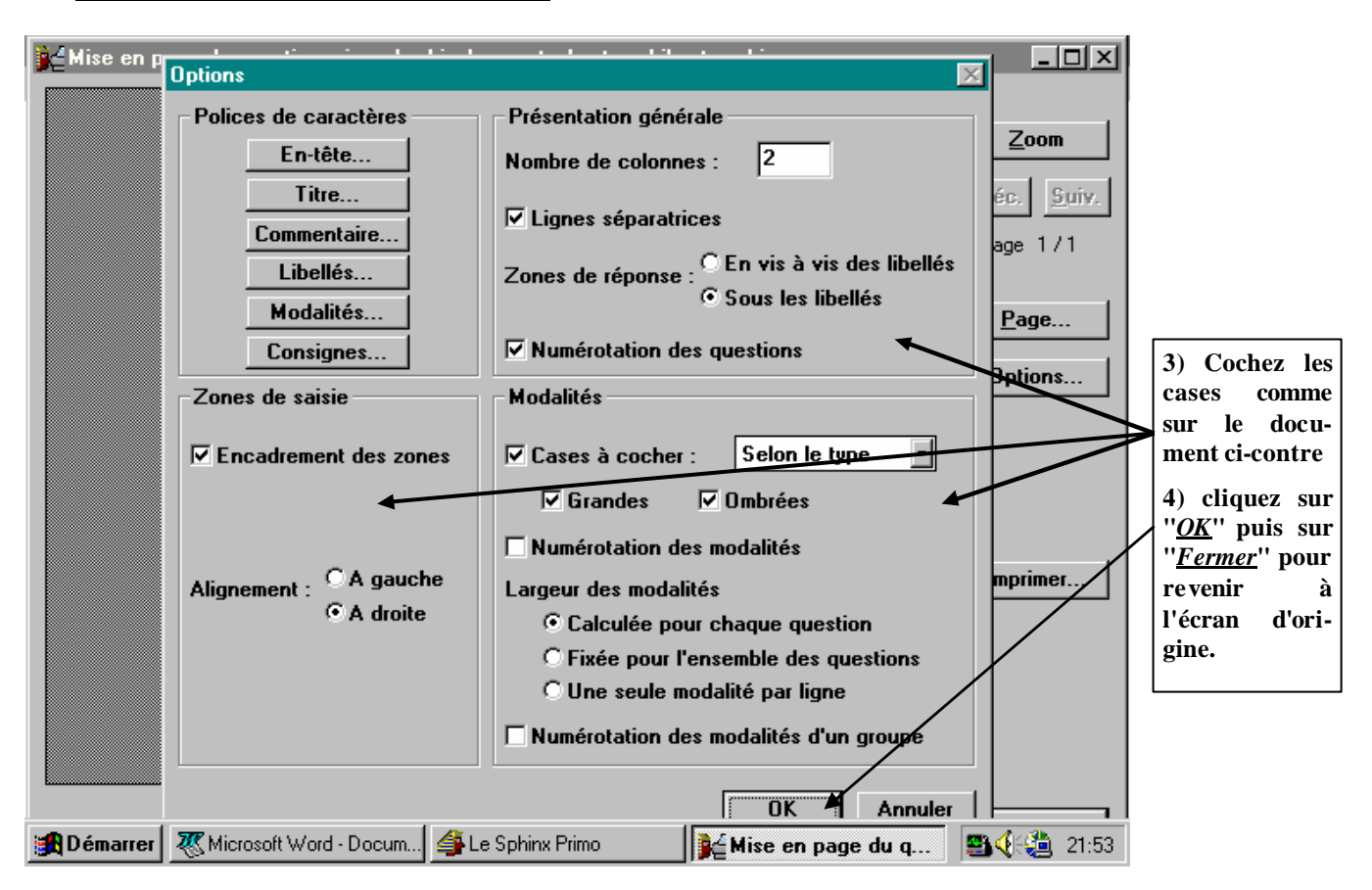

... De retour sur l'écran précédent (cf. étape 1.J), il vous est possible de vérifier que la mise en page du document vous convient et, si c'est le cas, de l'imprimer en cliquant sur "*Imprimer*"

#### 1.K) <u>AUTO-ÉVALUATION / 1° ÉTAPE</u>

Répondez aux questions suivantes afin d'évaluer votre compréhension de l'exercice que vous venez de faire et d'aller un peu plus loin dans la connaissance du logiciel.

... En cas de difficulté, utilisez le menu "aide" du logiciel Sphinx.

| QUESTIONS                                                                                                    | RÉPONSES                                                                      |  |  |
|----------------------------------------------------------------------------------------------------|-------------------------------------------------------------------------------|--|--|
| Tous les fichiers Word ont une extension ".doc" (exemple : lettre.doc)<br>Quelle est l'extension des fichiers "questionnaires" de Sphinx ?                            | ".que"                                                                        |  |  |
| L'écran de l'étape 1.F nous montre l'ensemble des questions rédigées<br>Comment faire si je veux modifier une de ces questions ?                                      | Activer le menu " <u>guestionnaire</u> " / " <u>modifier</u> "                |  |  |
| À l'étape 1.E, il est indiqué que les infos du haut de la page forment l'en-tête.<br>Or, en 1.F cet en-tête n'apparaît plus sur l'écran <b>Comment fait-on cela</b> ? | activez le menu " <u><i>questionnaire</i></u> " / " <u>cacher l'en-tête</u> " |  |  |
| Dans le menu " <u><i>Ouestionnaire</i></u> " apparaît le sous-menu " <u><i>Utiliser la bibliothèque</i></u> "<br><b>Quelle est la fonction de ce dernier menu ?</b>   | Proposer questions qui reviennent fréquemment dans enquêtes.                  |  |  |

# <u> « ÉTAPE N° 2</u> : <u>SAISIE DES RÉPONSES</u>

Nous allons maintenant voir les différentes étapes à suivre pour saisir les réponses collectées.

#### 2.A) SAISIE DES RÉPONSES

| 🐴 L   | Le Sphinx Primo - AUTOMOBI [Elaboration du questionnaire]        |                                |                |               |  |  |  |  |
|-------|------------------------------------------------------------------|--------------------------------|----------------|---------------|--|--|--|--|
| Eichi | ier <u>E</u> dition <u>S</u> tade <u>Q</u> uestionnaire <u>?</u> |                                |                |               |  |  |  |  |
| N*    | <ul> <li>Elaboration du guestionnaire</li> </ul>                 | 1                              | Variable       | Туре          |  |  |  |  |
| 1     | Avez-vous Saisie des <u>r</u> éponses                            |                                | PERMIS         | F (unique)    |  |  |  |  |
| 2     | Avez-vous i 🛛 Traitements et analyses 🥆 ou                       | ii, est-elle à vous ou à quelc | POSSESSION     | F (unique)    |  |  |  |  |
| 3     | S'agit-il d'une voiture achetée neuve ou d'occasion              | ~                              | TYPE AUTO      | F (unique)    |  |  |  |  |
| 4     | Quelle en est la puissance ?                                     |                                | PUISSANCE      | F (échelle)   |  |  |  |  |
| 5     | Quelle en est la marque ?                                        |                                | MARQUE         | F (unique)    |  |  |  |  |
| 6     | Si "Autre", précisez :                                           |                                | MARQUE_AUTRE   | O (texte)     |  |  |  |  |
| 7     | Quels sont pour vous dans la liste suivante les trois p          | rincipaux points à prendre ε   | CRITERES       | F (multiples) |  |  |  |  |
| 8     | Pour vous la vitesse c'est                                       | <b>MITESSE</b>                 | F (échelle)    |               |  |  |  |  |
| 9     | Pour vous le confort c'est                                       |                                | CONFORT        | F (échelle)   |  |  |  |  |
| 10    | Pour vous la sécurité c'est                                      |                                | SECURITE       | F (échelle)   |  |  |  |  |
| 11    | Pour vous la consommation c'est                                  |                                | CONSOMMATION   | F (échelle)   |  |  |  |  |
| 12    | Pour vous le PRIX c'est                                          |                                | PRIX           | F (échelle)   |  |  |  |  |
| 13    | Sexe de l'interviewé                                             |                                | SEXE           | F (maique)    |  |  |  |  |
| 14    | Quel est votre âge ?                                             |                                | AGE            | 0 (numenique) |  |  |  |  |
| 15    | Quel est votre code postal ?                                     |                                | CODE POSTAL    | O (code)      |  |  |  |  |
| 16    | Quel est le revenu du ménage de vos parents ?                    | REVENU                         | F (échelle)    |               |  |  |  |  |
| 17    | Quel est le nombre de personnes composant le ména                | TAILLE                         | O (numérique)  |               |  |  |  |  |
| 18    | Quelle distance effectuez-vous mensuellement ?                   |                                | KILOMETRAGE    | O (numérique) |  |  |  |  |
| 19    | Combien dépensez-vous par mois ?                                 |                                | DEPENSE        | 0 (numérique) |  |  |  |  |
| 20    | Décrivez la voiture idéale selon vos désirs                      |                                | VOITURE IDEALE | O (texte)     |  |  |  |  |

 Après avoir, à nouveau, ouvert votre enquête
 Activez le menu "<u>Stade</u>" / "<u>Saisie</u> <u>des réponses</u>"

🚓 Démarrer 🛛 🐺 Microsoft Word - Document3 🛛 🐴 Le Sphinx Primo - AU...

**5** 🔁 🗐 🔁 🖳 🖳

#### 2.B) <u>CHOIX DU MODE DE SAISIE</u>

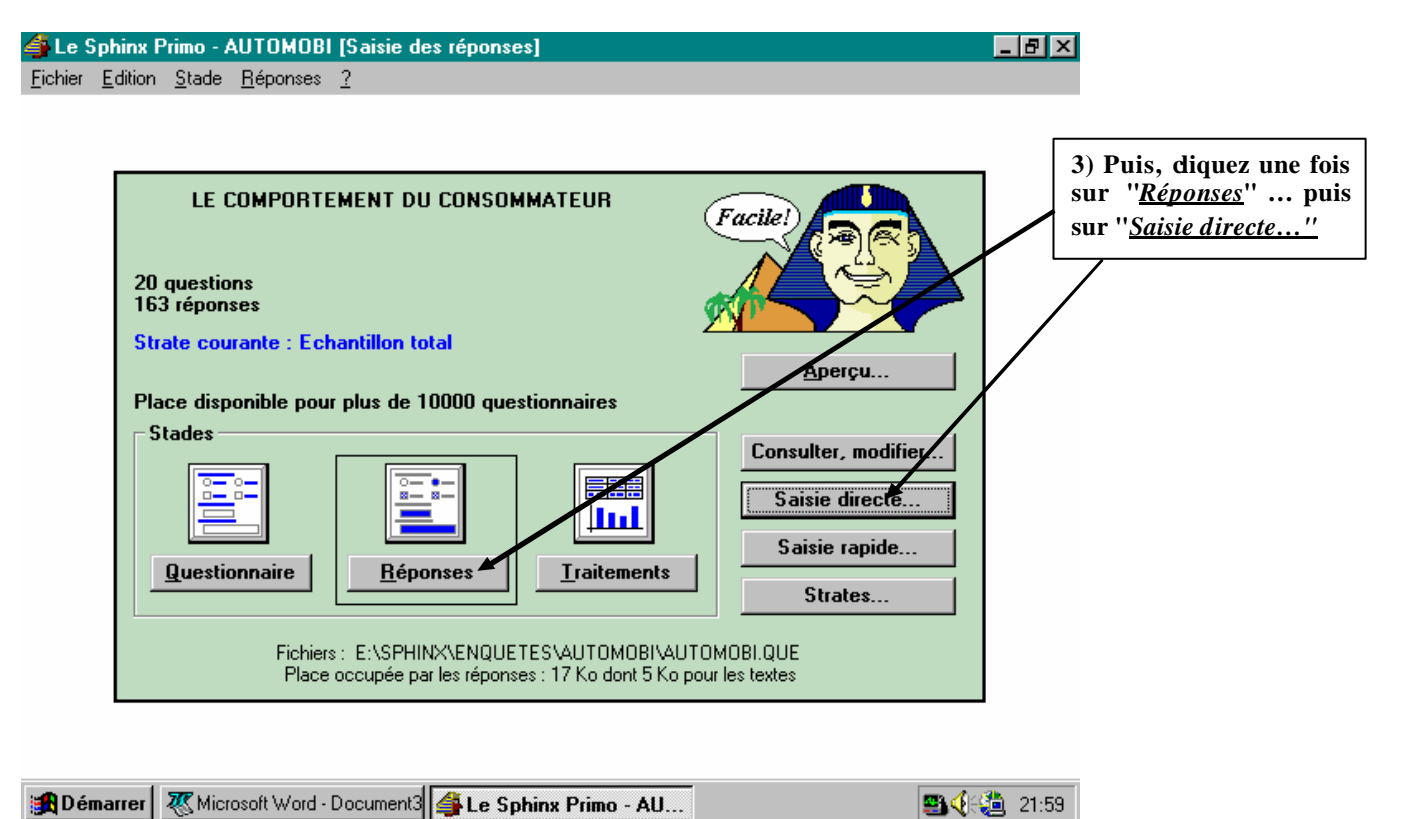

#### 2.C) SAISIE DE LA RÉPONSE

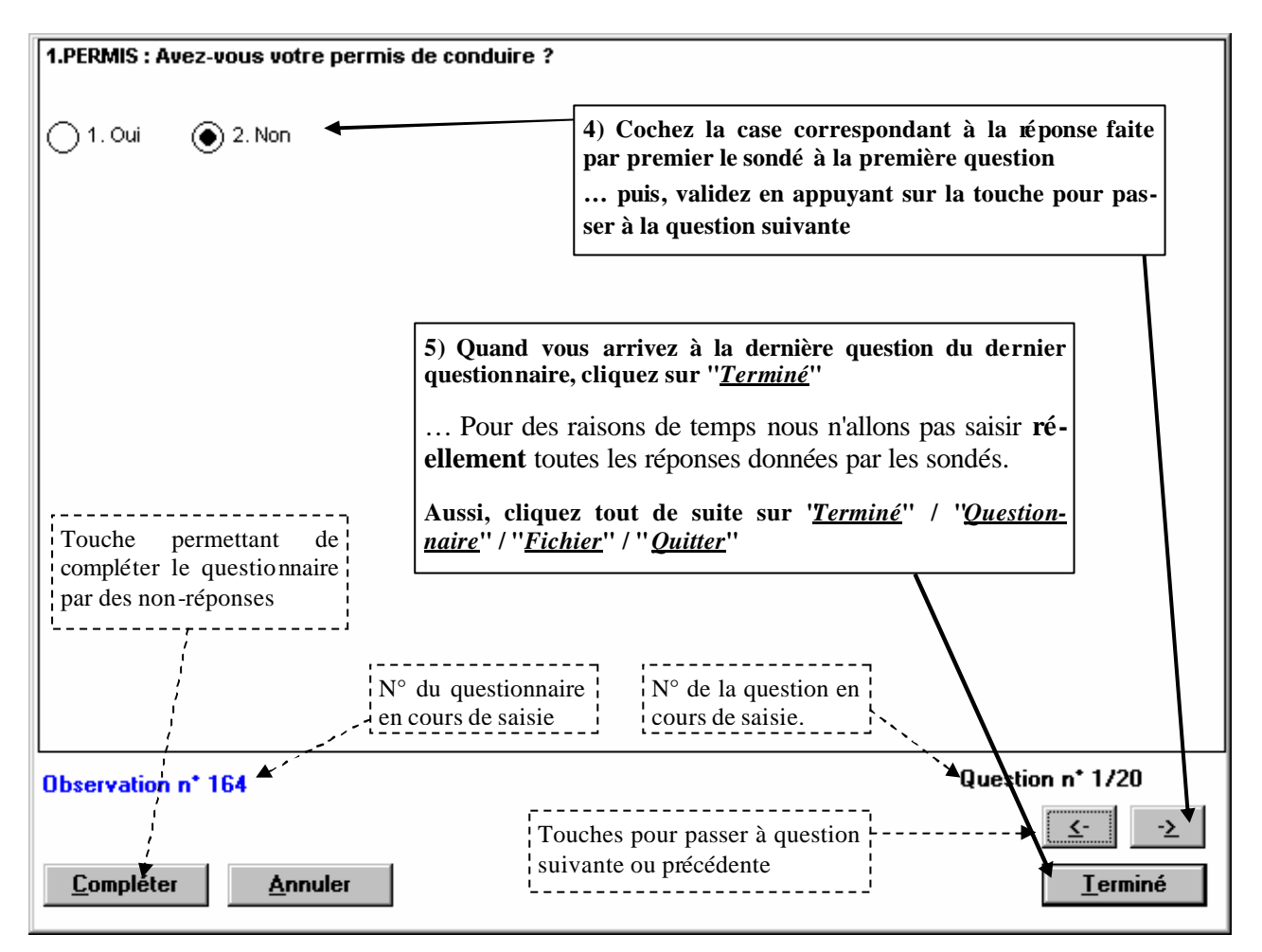

# 2.D) <u>AUTO-ÉVALUATION / 2° ÉTAPE</u> (en cas de difficulté, utilisez le menu "*aide*" du logiciel Sphinx)

| QUES                                                                                                    | TIONS                                                                                                    | RÉPONSES                                                                                                    |  |  |  |
|----------------------------------------------------------------------------------------------------|----------------------------------------------------------------------------------------------------|----------------------------------------------------------------------------------------------------|--|--|--|
| Quels sont les menus à<br>l'impression du questionnaire                                                                    | activer pour <b>personnaliser</b><br>?                                                                                                    | Activer le menu " <u>Fichier</u> " / " <u>Imprimer</u> " / " <u>Option</u> "                                                                                                    |  |  |  |
| Quelle est la procédure à suivre                                                                                           | pour <b>saisir les réponses</b> ?                                                                                                    | Activer le menu "Stade" / "Saisie des réponses" / "saisie directe" ou "Saisie raide"                                                                                                    |  |  |  |
| À l'étape 2.E on peut remar-<br>quer qu'il existe deux modes                                                               | <b>Saisie directe</b> : chaque question souris ou au clavier. Des boutons questionnaire est automatique aprè                                                                                                    | est proposée successivement à l'écran. L'entrée des réponses se fait à la<br>s de commande permettent de valider les réponses. L'enregistrement du<br>s saisie de la dernière question.                                      |  |  |  |
| de saisie : " <u>Saisie directe</u> " et<br>" <u>Saisie rapide</u> " Quelles<br>sont leurs caractéristiques à<br>chacune ? | Saisie rapide : tout le questionnaire est proposé à l'écran dans une liste. La saisie se fait principalement au clavier, la souris permet toutefois des accès directs à une question pour corriger. L'enregistrement est aut o-<br>mat ique dès que l'on passe au questionnaire suivant. L'enregistrement est signalé par un bip sonore. Si une<br>erreur de saisie est détectée, un message d'erreur apparaît, le passage à la question suivante est alors impos-<br>sible. |                                                                                                    |  |  |  |
| À l'étape 2.F, en bas à gauche appelé " <i>Compléter</i> " à quoi s                                                        | de l'écran, il existe un bouton ert-il ?                                                                                                    | Ce bouton permet de compléter le questionnaire avec des non-réponses (l'opération est refusée si un contrôle de saisie obligatoire existe).                                                                                  |  |  |  |
| Je m'aperçois que j'ai commis<br>frappe. Comment faire pour la                                                             | une erreur de saisie lors de la<br>corriger ?                                                                                                    | Si vous êtes encore dans saisie questionnaire, il suffit de remonter à la question par le biais des flèches >> ou <<.<br>Sinon, cliquez sur "Terminer" / "Réponses" / "Consulter, modifier" / "Mode direct" ou "mode rapide" |  |  |  |
| Il est possible de saisir les rép<br>fois. Cependant quand je repren<br>savoir le <b>nbre de questionnair</b>              | onses des sondés en plusieurs<br>nds ma saisie, comment puis-je<br><b>es déjà saisis</b> précédemment ?                                                                                                    | En regardant l'écran principal (cf. étape 2.E) présentant des informa-<br>tions sur l'état de l'enquête Cet écran est activé par le menu STADE                                                                               |  |  |  |

## <u> « ÉTAPE Ν° 3</u> : <u>TRAITEMENT ET ANALYSE D'UN TABLEAU À PLAT</u>

Nous allons maintenant voir, écran par écran, les différentes étapes à suivre pour :

- effectuer des **traitements sur un tableau à plat**
- puis, analyser son contenu.

#### **3.**A) OUVRIR LA PHASE DE TRAITEMENT

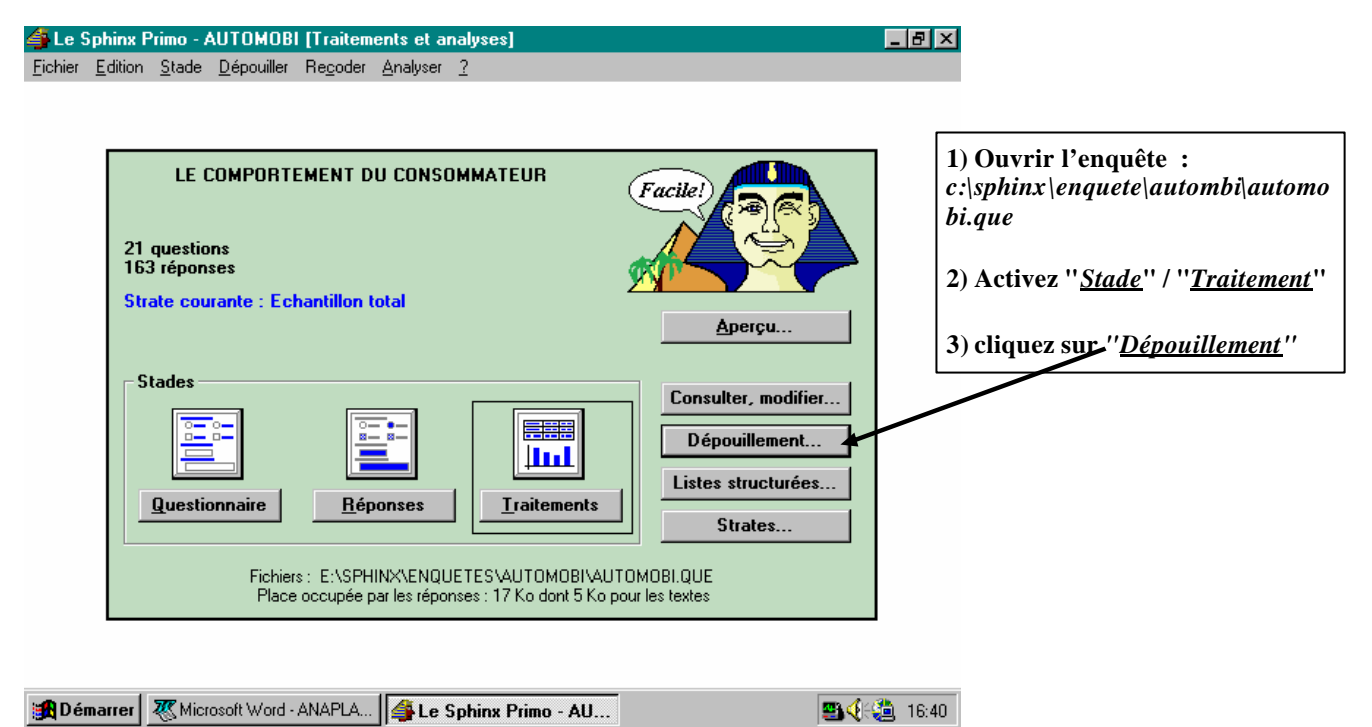

#### **3.B)** OUVRIR LA PHASE DE TRAITEMENT

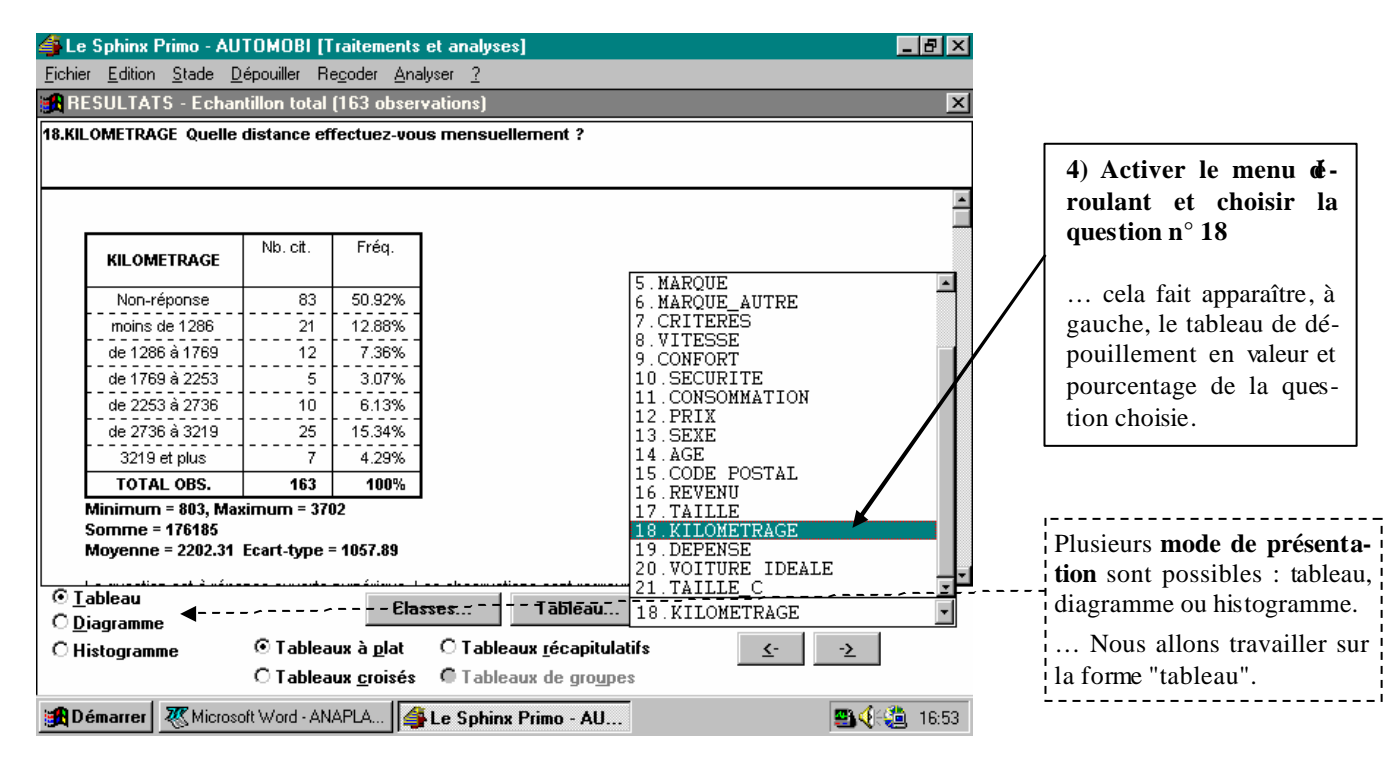

#### 3.C) MODIFIER LA PRÉSENTATION DES TABLEAUX

#### **3.C.1)** MODIFIER L'AMPLITUDE DES CLASSES :

🏦 Démarrer 🛛 🌉 Microsoft Word - ANAPLA... 🛛 🗳 Le Sphinx Primo - AU...

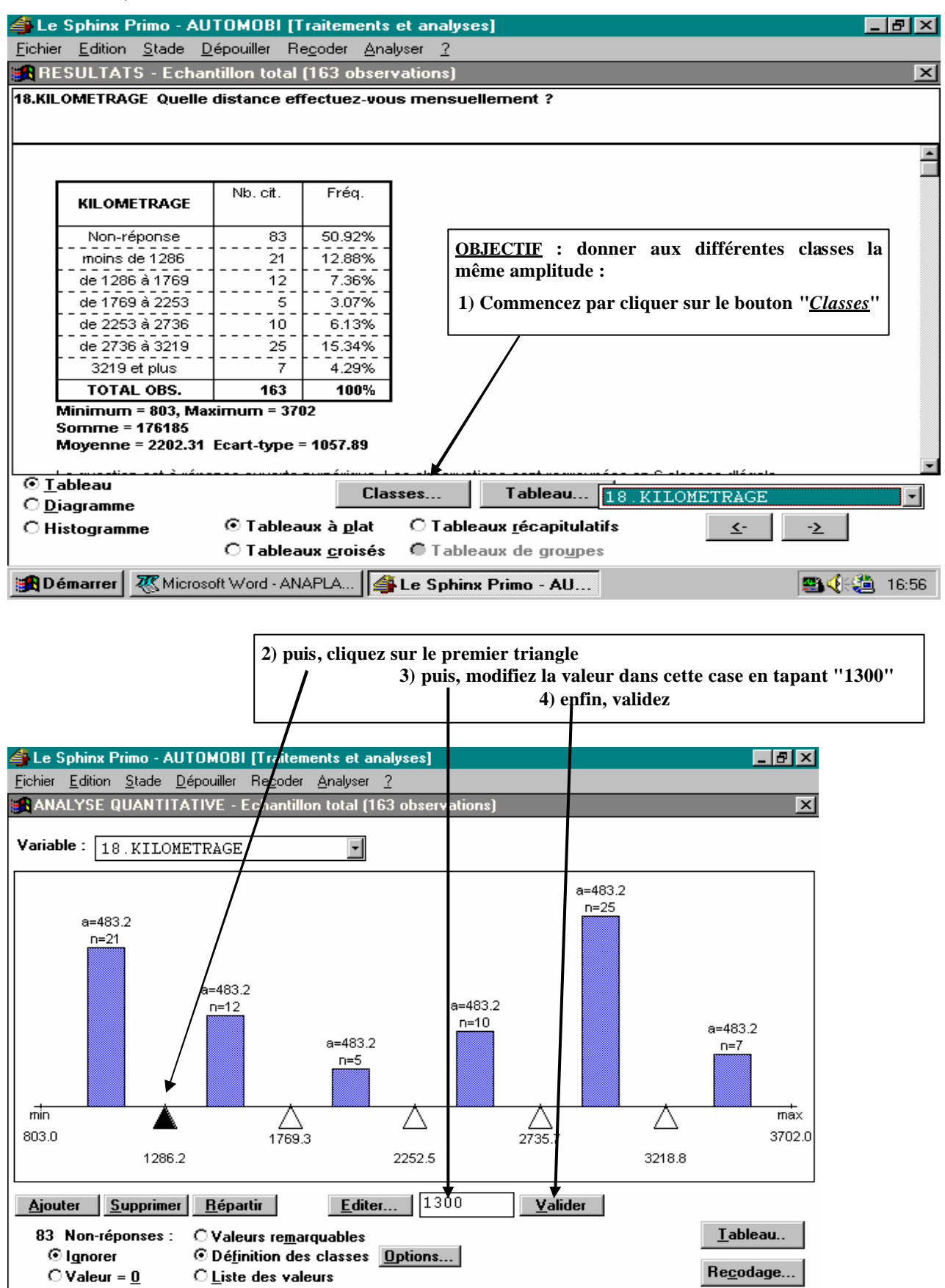

📇 🍕 🔁 16:58

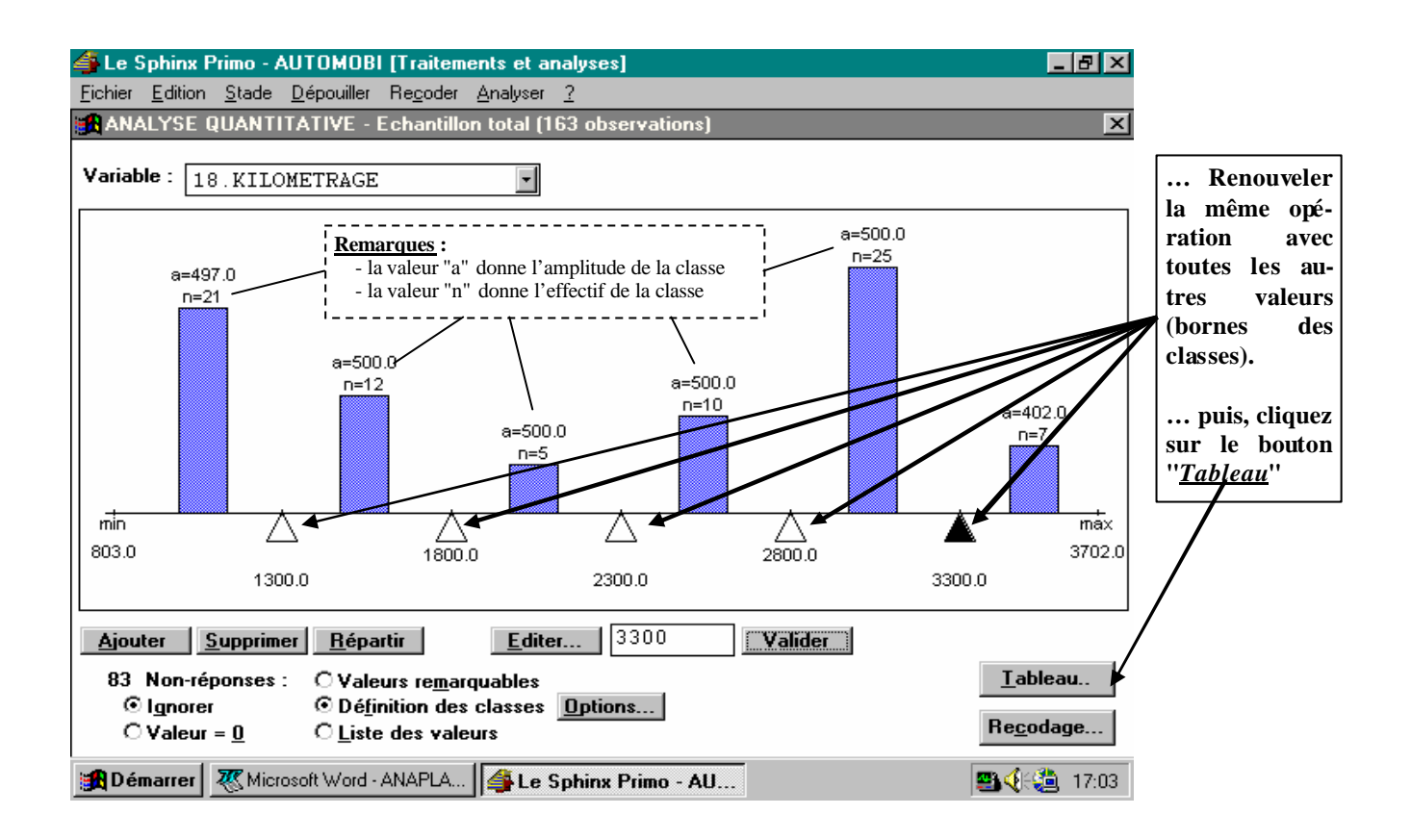

#### **3.C.2)** SUPPRIMER UNE CLASSE DANS LE TABLEAU :

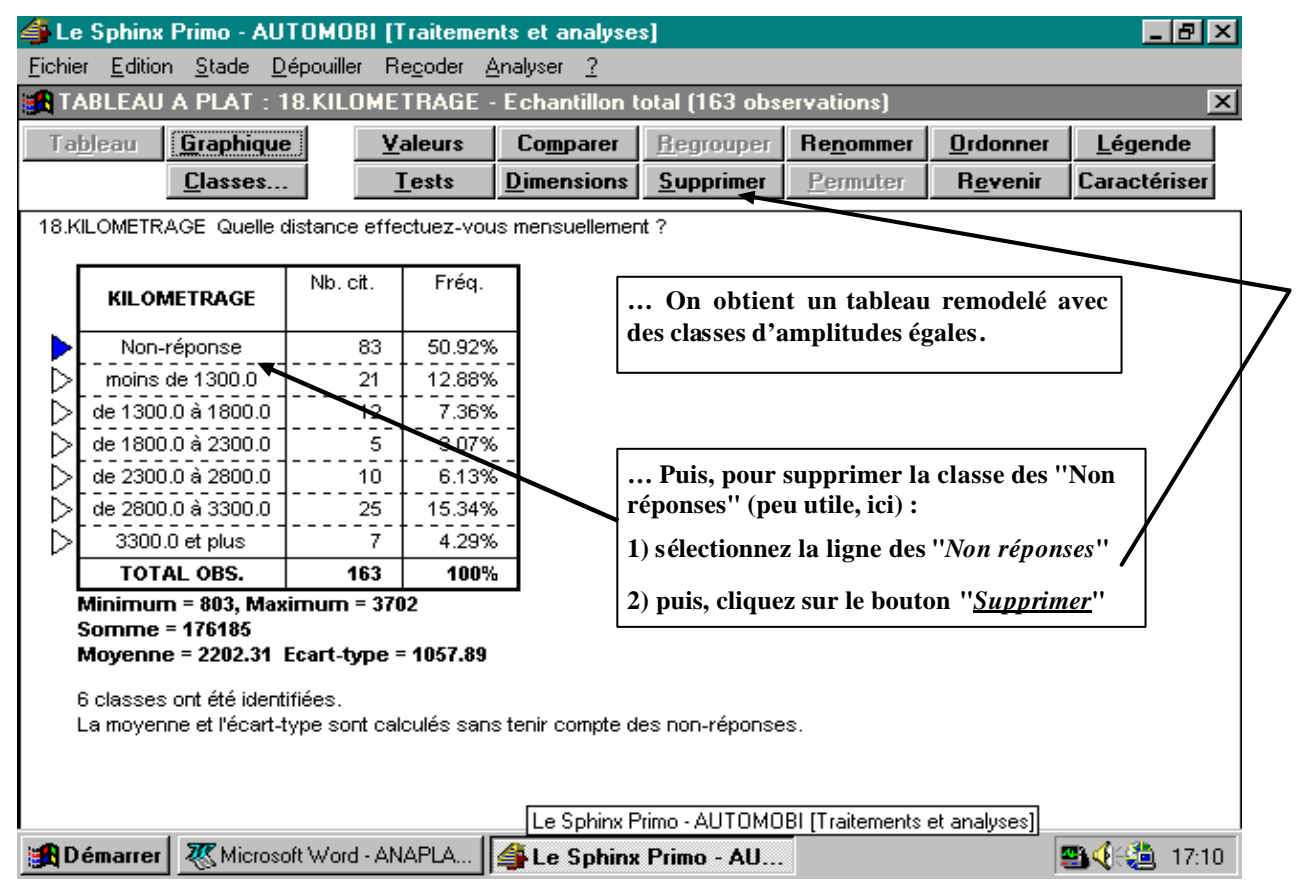

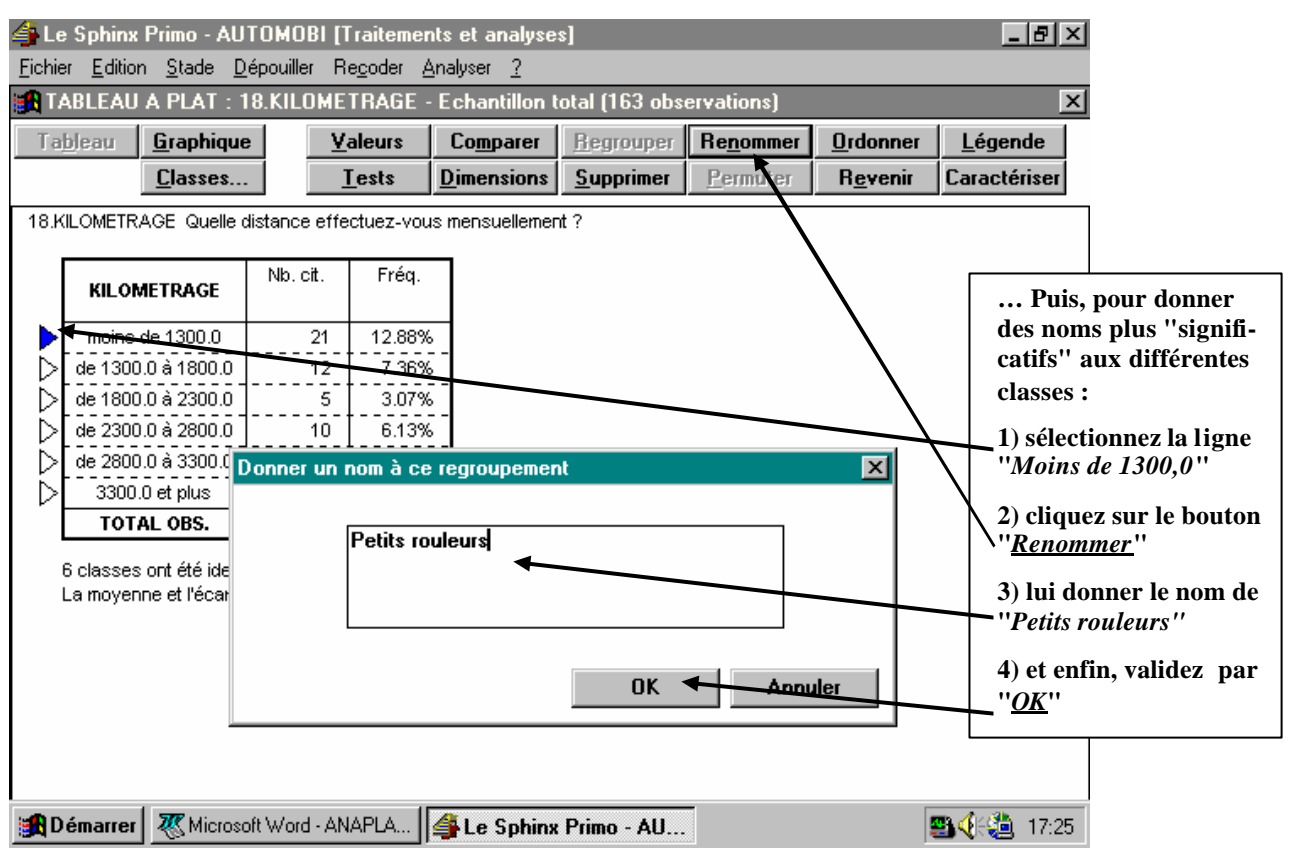

#### 🗳 Le Sphinx Primo - AUTOMOBI [Traitements et analyses] - 🗗 🛛 Fichier Edition Stade Dépouiller Recoder Analyser ? RTABLEAU A PLAT : 18.KILOMETRAGE - Echantillon total (163 observations) X Tableau Comparer <u>R</u>egrouper Renommer <u>O</u>rdonner <u>L</u>égende <u>G</u>raphique <u>V</u>aleurs <u>Supprimer</u> Classes... Tests **Dimensions** Permuter Revenir Caractériser 18.KILOMETRAGE Quelle distance effectuez-vous mensuellement ? 5) Puis, sélectionnez les lignes suivantes en cli-Nb. cit. Fréa. quant avec la souris sur la flèche et en mainte-KILOMETRAGE nant la touche CTRL appuyée Petits rouleurs 12.88% 21 D 6) cliquer sur "<u>Regrouper</u>" de 1300.0 à 1800.0 7.36% 12 D (7) donnez le nom : "Bons rouleurs" de 1800.0 à 2300.0 5 3.07% de 2300.0 à 2800.0 8) Regrouper les trois dernières lignes et leur 10 6.13% D donner leur le nom de "Routiers" de 2800.0 à 3300.0 25 15.34% D 3300.0 et plus 7 Þ 4.29% 9) Enfin "Validez" TOTAL OBS. 163 La moyenne et l'écart-type sont ca regroupement х Bons rouleurs OK Annuler

#### **3.C.3)** CHANGER LE NOM DES CLASSES :

## **3.C.4**) OBTENIR UN GRAPHIQUE :

| <u>F</u> ichia   | Le Sphinx Primo - AUTOMOBI [Traitements et analyses]                                                                     |                         |                   |                    |                   |                  |                             |                                                                                                    |                                                   |
|------------------|----------------------------------------------------------------------------------------------------|-------------------------|-------------------|--------------------|-------------------|------------------|-----------------------------|----------------------------------------------------------------------------------------------------|---------------------------------------------------|
| 🚮 TA             | TABLEAN & PLAT : 18.KILOMETRAGE - Echan illon total (163 observations)                                                   |                         |                   |                    |                   |                  |                             |                                                                                                    |                                                   |
| Tat              | Ta <u>bleau Graphique Valeurs</u> Co <u>m</u> parar <u>R</u> egrouper Re <u>n</u> ommer <u>O</u> rdonner <u>L</u> égende |                         |                   |                    |                   |                  |                             |                                                                                                    |                                                   |
|                  | <u>C</u> lasses                                                                                                    |                         | ests              | <u>D</u> imensions | <u>S</u> upprimer | <u>P</u> ermuter | R <u>e</u> venir            | Caractériser                                                                                                    |                                                   |
| 18.KI            |                                                                                                    | distance effe           | Fréq.             |                    | tt X              |                  |                             |                                                                                                    |                                                   |
|                  | KILOMETRAGE                                                                                                    |                         |                   |                    | $\mathcal{N}$     |                  |                             |                                                                                                    |                                                   |
| $\triangleright$ | Petits rouleurs                                                                                                    | 21                      | 12.88%            | _                  | / l               | 🔨   En           | fin, pour in                | nprimer un g                                                                                                    | graphique :                                       |
| $\triangleright$ | Bons rouleurs                                                                                                    | 17                      | 10.43%            | -                  |                   | 1) clia          | uez sur "G                  | araphiaue''                                                                                                    |                                                   |
|                  | Les routiers                                                                                                    | 42                      | 25.77%            |                    | ·                 |                  | <u>-</u>                    |                                                                                                    |                                                   |
| [                | TOTAL OBS.                                                                                                    | 163                     |                   |                    |                   |                  | ur imprime                  | er le tableau                                                                                                    | ou le graphique,                                  |
|                  | Minimum = 803, Max                                                                                                    | :imum = 37(             | 02                |                    |                   | active           | r '' <u>Fichier</u> '       | '/'' <u>Imprimer</u>                                                                                                    |                                                   |
|                  | Somme = 176185<br>Moyenne = 2202.31<br>S classes ont été ident                                                           | Ecart-type =<br>ifiées. | = <b>1057.8</b> 9 | tanik asuruta d    |                   | Po<br>lemen      | ur revenir<br>t : activer ' | au premier (<br>'' <u>Analyser</u> '' /                                                                                                    | écran du dépouil-<br>'' <u><i>Résultats</i>''</u> |
|                  | a moyenne et l'ècart-i                                                                                                   | type sont cal           | culés sans        | tenir compte d     | es non-réponse    | s.               |                             |                                                                                                    |                                                   |
| <b>∭</b> D       | émarrer 🔣 Microso                                                                                                    | oft Word - AN           | IAPLA             | 🗳 Le Sphinx        | Primo - AU        |                  |                             | <b>9) - (</b> -(2) - (2) - (2) |                                                   |

... Il est également possible de **copier** vos analyses dans un document **Word** dans l'optique de permettre une meilleure mise en forme du rapport d'étude final Pour cela vous pouvez soit faire un simple "**copier**-coller", soit activer le menu "<u>Fichier</u>" / "<u>Inclure dans un rapport</u>".

## **3.D)** <u>AUTO-ÉVALUATION / 3° ÉTAPE</u> (En cas de difficulté, utilisez le menu "*aide*" du logiciel Sphinx)

| QUESTIONS                                                                                       | RÉPONSES                                                                                                    |
|-------------------------------------------------------------------------------------------------|----------------------------------------------------------------------------------------------------|
| Comment accéder au stade "Traitement et analyse" ?                                              | Activez menu " <u>Stade</u> " / " <u>Traitement et analyse</u> " / " <u>Dépouillement</u> "                                                                                                    |
| Comment fait-on pour choisir la question dont on veut voir le dépouillement ?                   | En utilisant le menu déroulant (cf. étape 3.B))                                                                                                    |
| Quel est le menu à activer pour mener l' <b>analyse d'un</b> tableau à plat ?                   | Cochez la case " <i>Tableau à plat</i> " puis cliquez sur " <i>Tableau</i> "                                                                                                    |
| Comment faire pour obtenir un graphique à la place d'un tableau ?                               | Cliquer sur le bouton " <u>Graphique</u> " (et inversement)                                                                                                    |
| Comment sauvegarder les tableaux et graphiques pour pouvoir faire un <b>rapport</b> ?           | Faire apparaître à l'écran ce que l'on veut copier - Activer " <u>Édition</u> " / " <u>Copier</u> " -<br>Ouvrir un fichier Word - Activer " <u>Édition</u> " / " <u>Coller</u> "                                                                                                    |
| Quand l'analyse est finie, quel menu activer pour <b>re-</b><br><b>venir au dépouillement</b> ? | Menu " <u>Analyse</u> " / " <u>Résultat</u> "                                                                                                    |
| Quel est l'intérêt de "Renommer, Regrouper, Sup-<br>primer" les modalités d'un tableau ?        | <ul> <li>Les "non réponses" sont rarement intéressantes à exploiter</li> <li>Pour être significatives, les réponses ne doivent pas être trop dispersées entre<br/>plusieurs réponses</li> <li>Il est plus intéressant de donner des noms évocateurs aux rubriques d'un ta-<br/>bleau ou d'un graphique pour améliorer la lecture du rapport</li> </ul> |

# <u> « ÉTAPE N° 4</u> : <u>TRAITEMENT ET ANALYSE D'UN TABLEAU CROISÉ</u>

Pour terminer, nous allons voir, écran par écran, les différentes étapes à suivre pour :

- effectuer des traitements sur un tableau croisé

- puis, **analyser** son contenu.

... Les tableaux croisés permettent de croiser les réponses à 2 questions différentes et, à l'aide de l'ordinateur, de chercher d'éventuels liens entre ces réponses, grâce au test du "CHI 2".

## 4.A) OUVRIR LA PHASE DE TRAITEMENT

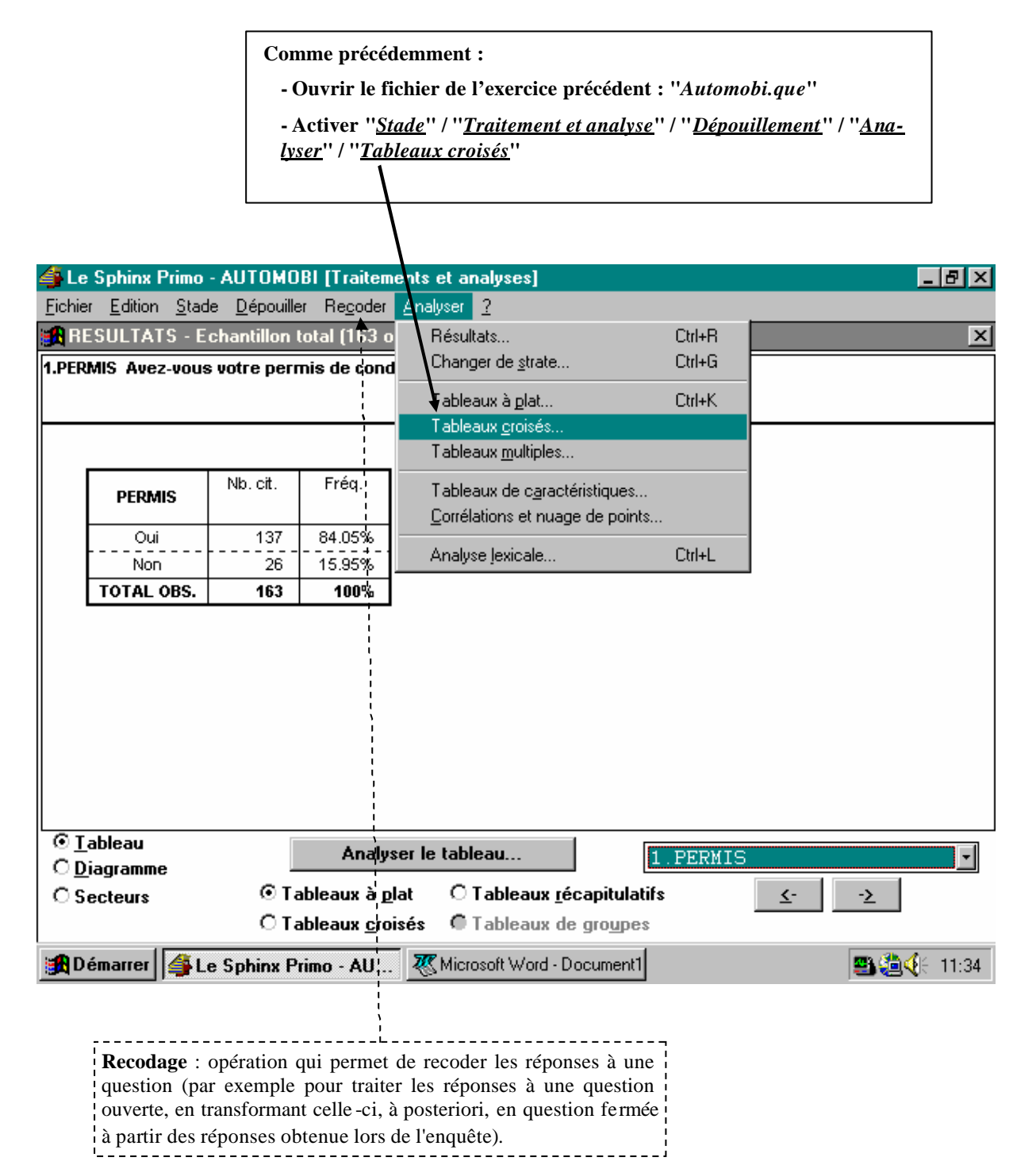

#### 4.B) <u>CRÉER UN TABLEAU DE TRI CROISÉ</u>

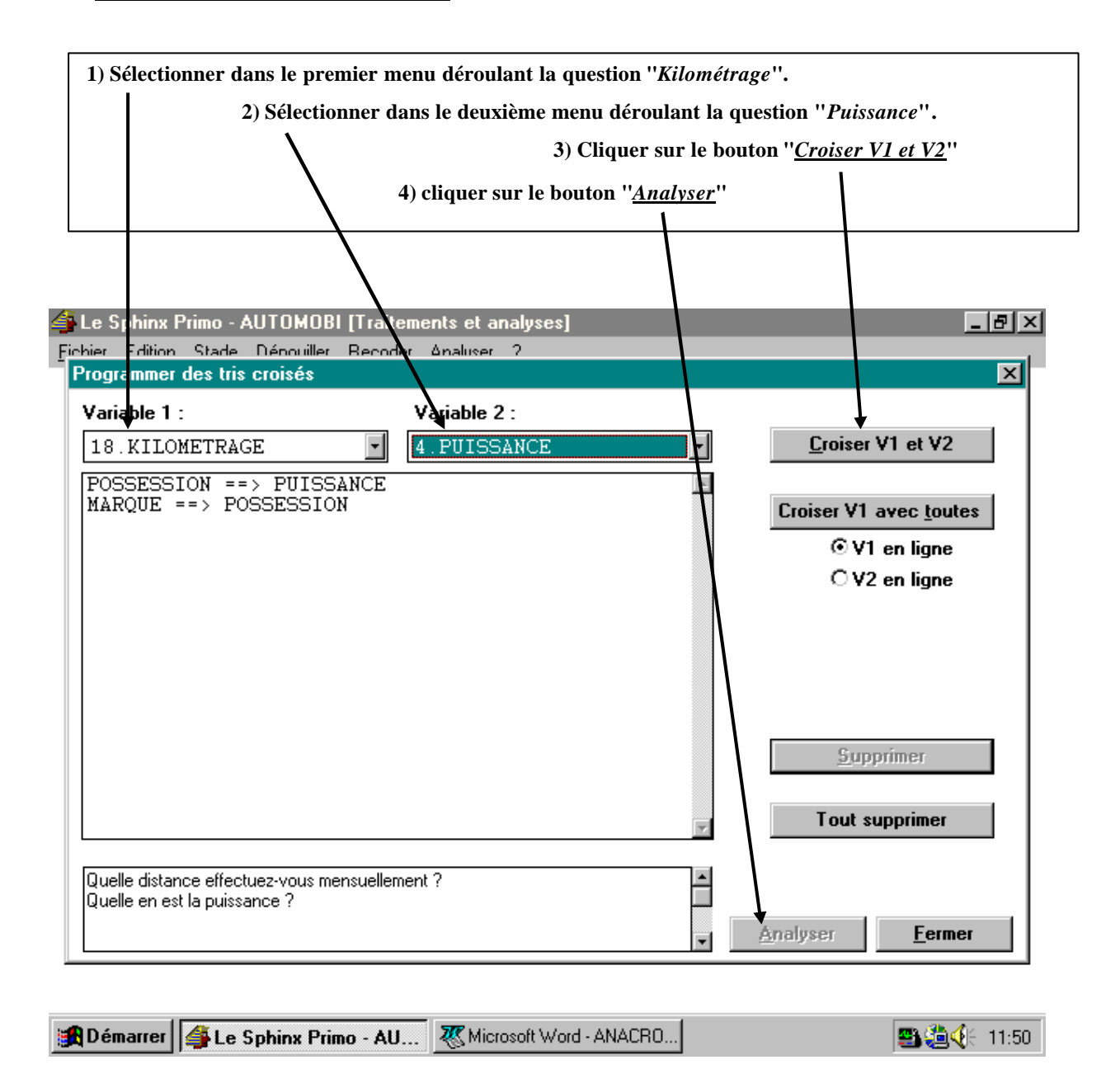

... Ceci va permettre d'obtenir un **tableau croisé**, sur lequel, comme précédemment, un certains nombre de **mises en forme** (suppression des lignes nulles, regroupement de colonnes, modification du nom des colonnes, etc.) seront possibles.

#### 4.C) MODIFIER LA PRÉSENTATION DES TABLEAUX CROISÉS

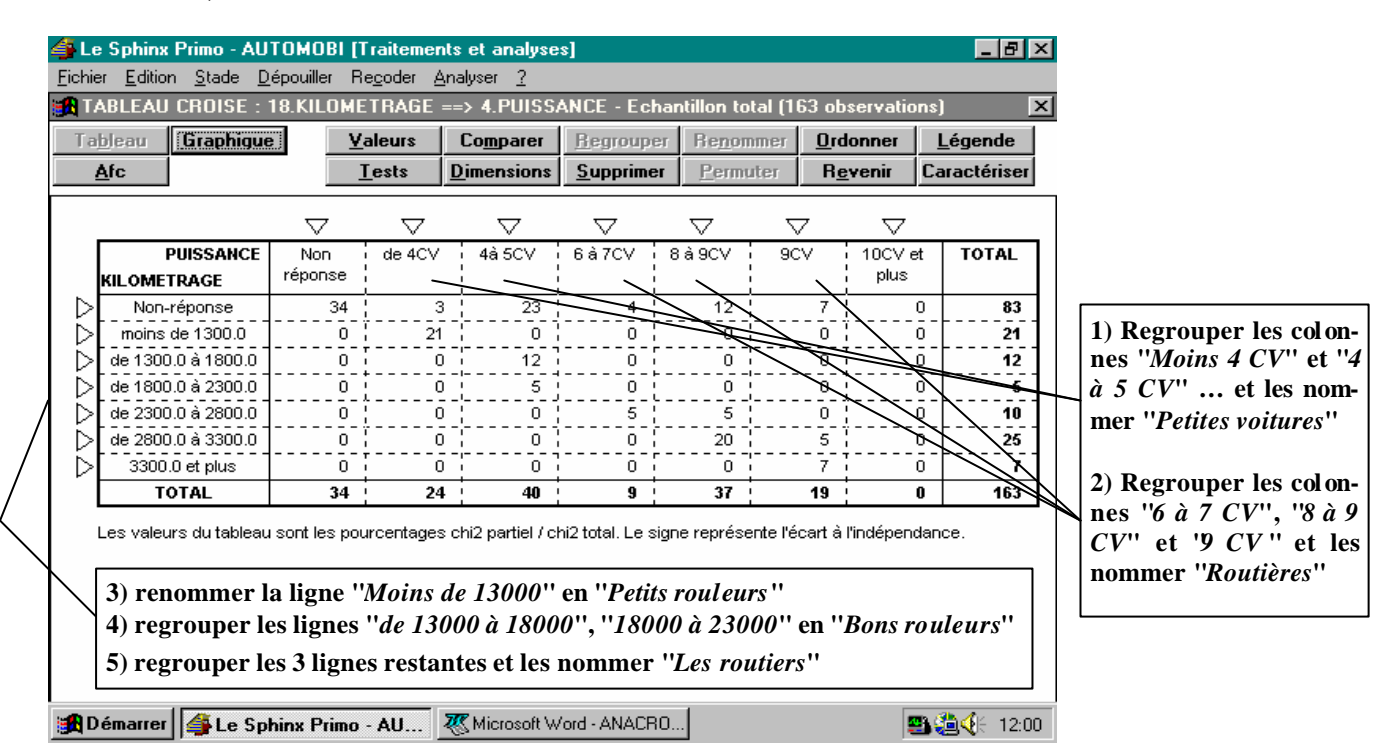

#### 4.C.1) REGROUPER DES COLONNES :

.. Ceci va permettre d'obtenir le tableau suivant ... Sur lequel différents tests sont possibles :

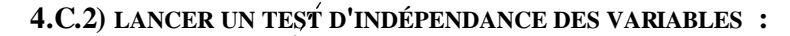

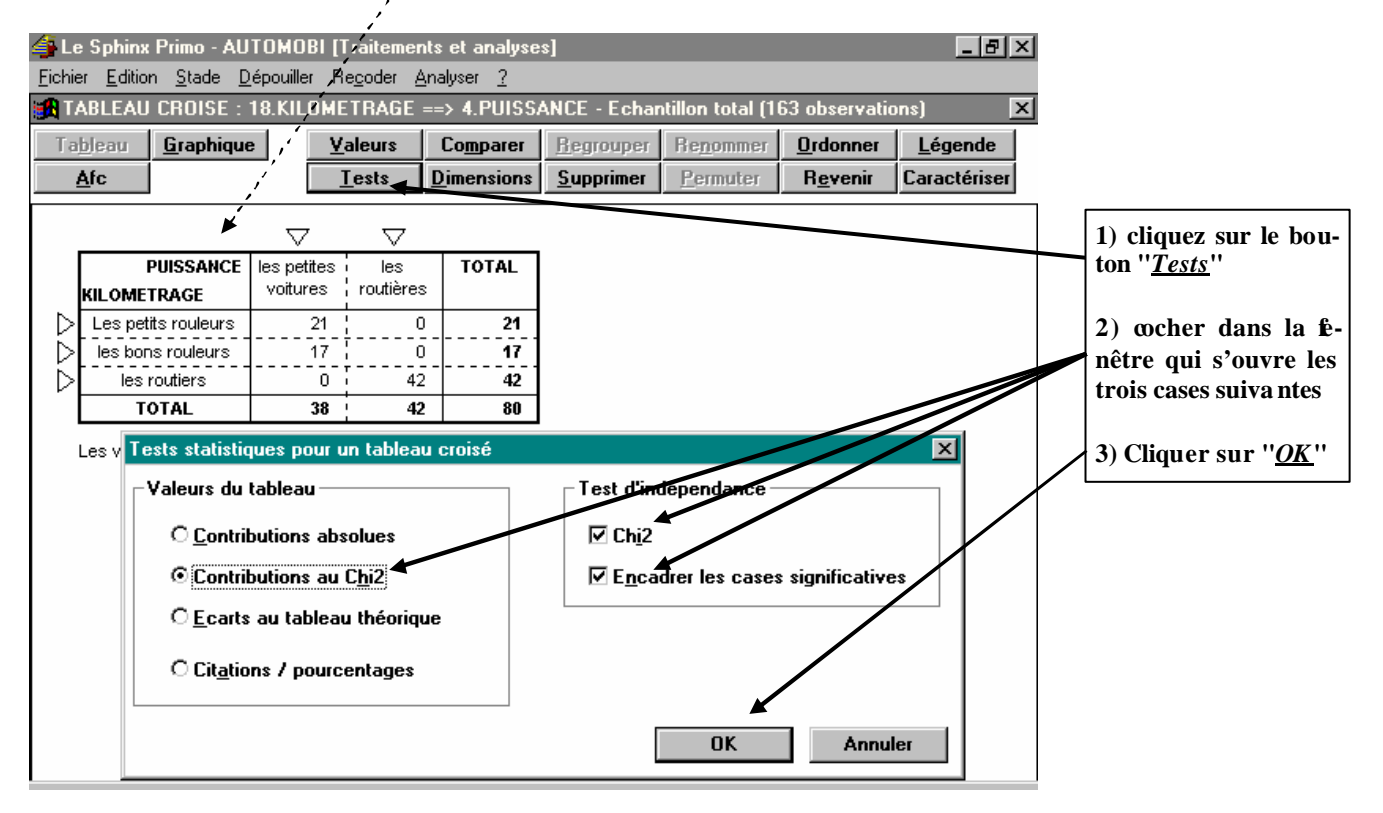

... Le traitement précédent nous permet d'obtenir le tableau de résultat du test d'indépendance :

| 🕌 Le Sp                  | hinx Primo - AUTOMO                                                                    | )BI [Traiteme                | nts et analyse      | s]                 |                      |                 | _ 8 ×                   |  |
|--------------------------|----------------------------------------------------------------------------------------|------------------------------|---------------------|--------------------|----------------------|-----------------|-------------------------|--|
| <u>F</u> ichier <u>F</u> | <u>Fichier Edition Stade Dépouiller Recoder Analyser ?</u>                             |                              |                     |                    |                      |                 |                         |  |
| TABL                     | TABLEAU CROISE : 18.KILOMETRAGE ==> 4.PUISSANCE - Echantillon total (163 observations) |                              |                     |                    |                      |                 |                         |  |
| l a <u>p</u> iea         | au <u>G</u> raphique                                                                   | <u>v</u> aleurs<br>Tests     | Lo <u>m</u> parer   | Supprimer          | Renommer<br>Permuter | Bevenir         | Legende<br>Caractériser |  |
|                          |                                                                                        |                              |                     |                    | Terminger            | 11 <u>0</u> 701 | Curacteriser            |  |
|                          |                                                                                        |                              |                     |                    |                      |                 |                         |  |
| KIL                      | PUISSANCE   les pe<br>OMETRAGE   Voitu                                                 | tites i les<br>res ¦routière | s TOTAL             |                    |                      |                 |                         |  |
|                          | Petit rouleur                                                                          | +15 -1                       | 3 21                |                    |                      |                 |                         |  |
| ₽                        | Bons rouleurs                                                                          | +12 + -1                     | 1 17                |                    |                      |                 |                         |  |
|                          | TOTAL                                                                                  | - <u>-</u>                   | 2 80                |                    |                      |                 |                         |  |
| Lad                      | lépendance est très signi                                                              | ficative (chi2 =             | 80.00, ddl = 2,1    | -p = ≻99.99%).     |                      |                 |                         |  |
| Les                      | valeurs du tableau sont la                                                             | es pourcentage               | s chi2 partiel / cł | ni2 total. Le sign | e représente l'é     | cantà           |                         |  |
| l'inde                   | épendance.                                                                             |                              |                     |                    |                      |                 |                         |  |
|                          |                                                                                        |                              |                     |                    |                      |                 |                         |  |
|                          |                                                                                        |                              |                     |                    |                      |                 |                         |  |
|                          |                                                                                        | $\backslash$                 |                     |                    |                      |                 |                         |  |
| X                        |                                                                                        | ```                          | $\backslash$        |                    |                      |                 |                         |  |
|                          |                                                                                        |                              | $\backslash$        |                    |                      |                 |                         |  |
| 🔀 Déma                   | arrer 🗳 Le Sphinx P                                                                    | rimo - AU                    | 🐺 Microsoft W       | ord - Document     | 1                    |                 | 🖪 🐴 🌾 11:49             |  |
|                          |                                                                                        |                              |                     |                    | _                    |                 |                         |  |
|                          |                                                                                        |                              | $\backslash$        |                    |                      |                 | 7                       |  |
|                          | Interprétation de                                                                      | <u>s résultats</u> :         |                     | $\backslash$       |                      |                 |                         |  |
|                          | Ce test nous indiq                                                                     | ue que la dé                 | pendance est        | significativ       | e, ce qui ver        | ut dire qu'il   | y a un                  |  |
| $\setminus$              | lien dans l'esprit d                                                                   | les personne                 | s entre le kil      | ométrage pa        | rcouru chaqu         | ie année et l   | la puis-                |  |
|                          |                                                                                        | Sos nous don                 | nont plus do s      | prácisions a       | und à la nati        | ura da ca lia   | n Sila                  |  |
| $\setminus$              | chiffre encadré es                                                                     | t précédé d'                 | un "+", cela        | signifie que       | dans la logi         | que des per     | sonnes                  |  |
|                          | interrogées, les ré                                                                    | ponses qui                   | se croisent d       | lans cette ca      | use sont dép         | endantes l'u    | une de                  |  |
| $\setminus$              | et "quand on fait b                                                                    | eaucoup de                   | kilomètres, o       | n roule dans       | s une voiture        | plus grosse     | ".                      |  |
| $\setminus$              | Lorsque le chiffre                                                                     | encadré est                  | précédé d'ur        | n "-", ceci ve     | ut dire la réc       | iproque de l    | la logi-                |  |
| ١                        | que constatée plus                                                                     | haut existe.                 | Ainsi, ici, o       | on peut dire       | que " <i>quand c</i> | on roule bea    | ucoup,<br>ète pas       |  |
|                          | de grosse voiture"                                                                     | ne peille voi                | uure . De m         | une, quana         | on route pe          | u, on n ach     | eie pus                 |  |
| -                        |                                                                                        |                              |                     |                    |                      |                 |                         |  |

# 4.D) <u>ÉDITER UN RAPPORT D'ANALYSE SOUS "WORD"</u>

| 🗳 Le Sphinx Primo - AUTOMOBI [Traitements et analyses]                                                                                                    |                                                   |
|----------------------------------------------------------------------------------------------------|---------------------------------------------------|
| <u>Fichier</u> <u>Edition</u> <u>Stade</u> <u>Dépouiller</u> Re <u>c</u> oder <u>A</u> nalyser <u>?</u>                                                                                                    |                                                   |
| TAB Annuller<br>iE ==> 4.PUISSANCE - Echantillon total (                                                                                                    | (163 observations) 🔀                              |
| Tabl Couper Ctrl+X Comparer Regrouper Renomme                                                                                                    | r <u>O</u> rdonner <u>L</u> égende                |
| Af Cogier Citi+C Dimensions Supprimer Permuter                                                                                                    | Revenir Caractériser                              |
|                                                                                                    |                                                   |
|                                                                                                    | Pour enregistrer ce tableau dans                  |
| KI Caractères ères                                                                                                    | un rapport établi sous Word :                     |
|                                                                                                    |                                                   |
|                                                                                                    | 1) Activer le menu " <u>Édition</u> "             |
| TOTAL 38 42 80                                                                                                    | " <u>Couper</u> "                                 |
|                                                                                                    | 2) Mettre en veille Sphinx                        |
| l es velores du tablecu cont les nombres de stations de statue sur les de modelités                                                                                                    |                                                   |
| Les valeurs du tableau sont les nombres de citations de chaque couple de modalites.                                                                                                    | 3) Ouvrir un document Word                        |
| ,                                                                                                    | ("rapport.doc")                                   |
|                                                                                                    | 4) Activez le menu "Édition" /                    |
|                                                                                                    | "Coller"                                          |
|                                                                                                    |                                                   |
|                                                                                                    |                                                   |
|                                                                                                    |                                                   |
| 🔀 Démarrer 🛃 Le Sphinx Primo - AU 🐺 Microsoft Word - ANACRO                                                                                                    | 📟 🍓 🍕 🗧 13:00                                     |
|                                                                                                    |                                                   |
|                                                                                                    |                                                   |
| , /                                                                                                    |                                                   |
|                                                                                                    |                                                   |
| 🗞 Microsoft Word - KAPPUKT.JUL                                                                                                    |                                                   |
|                                                                                                    |                                                   |
|                                                                                                    | S II 4 II 100% 💽 💦                                |
| Normal Times New Roman y 10 🔹 G I S                                                                                                    |                                                   |
|                                                                                                    |                                                   |
|                                                                                                    |                                                   |
| L                                                                                                    | 0 · · · 11 · · · 12 · · · 13 · · · 14 · · · 15 ·  |
|                                                                                                    |                                                   |
|                                                                                                    |                                                   |
|                                                                                                    |                                                   |
| PUISSANCE les petites les TOTAL                                                                                                    | <u>Remarque</u> :                                 |
| Personal Providence Providence Pr | our coller le tableau <i>et</i> le commentaire,   |
| N les bons rouleurs +9 ! -8 17                                                                                                    | ous êtes obligé de le faire en deux fois.         |
| - les routiers - 19 + 20 42                                                                                                    | . Pour cela utiliser le menu " <u>Edition</u> " / |
| TOTAL 38 42 80                                                                                                    | <u>Copie spéciale</u> '' dans Sphinx.             |
|                                                                                                    |                                                   |
| +  1<br>                                                                                                    | -                                                 |
| <u>-</u>    "                                                                                                    |                                                   |
|                                                                                                    | X                                                 |
|                                                                                                    | 4 <b>AZAZ</b> # <b>PD</b> #                       |
|                                                                                                    |                                                   |
| Page 1 Sec 1 1/1   A 6.5 cm Li 5 Col 1   13:15   EN                                                                                                    | NR JREV JEXT JRFP                                 |
| 🏽 Démarrer 🛛 🗳 Le Sphinx Primo - AUTOM 🛛 🐺 Microsoft Word - BAP                                                                                                    | 📇 🍓 🍕 🗧 13:15 👘                                   |

#### 4.E) <u>AUTO-ÉVALUATION / 4° ÉTAPE</u> (En cas de difficulté, utilisez le menu ''<u>aide</u>'' du logiciel Sphinx)

Refaites le même exercice que celui que vous venez de suivre, mais :

- en croisant les questions "Possession" et "Marque".
- & En modifiant le tableau obtenu comme suit, pour en faciliter l'analyse ultérieure :
  - En supprimant les non réponses ;
  - En supprimant les colonnes ou lignes dont le total est égal à 0 ;

- En regroupant les lignes "*Renault*", "*Peugeot*", "*Citroën*" et "*Talbot*" et en donnant le nom "*Françaises*" à ce regroupement ;

- En regroupant les lignes "Ford", "Opel" et en donnant le nom "USA" à ce regroupement ;
- En regroupant les lignes "Japonaises" et "Autres" et en donnant le nom de "ASIE" ;
- En regroupant les lignes "Volkswagen" et "Fiat" et en donnant le nom "Européennes".
- En cliquant sur le bouton "<u>Test</u>" et en cochant les cases "<u>Contribution au Chi 2</u>", "<u>Enca-</u> <u>drer les cases</u>".

∠ Imprimer votre rapport.

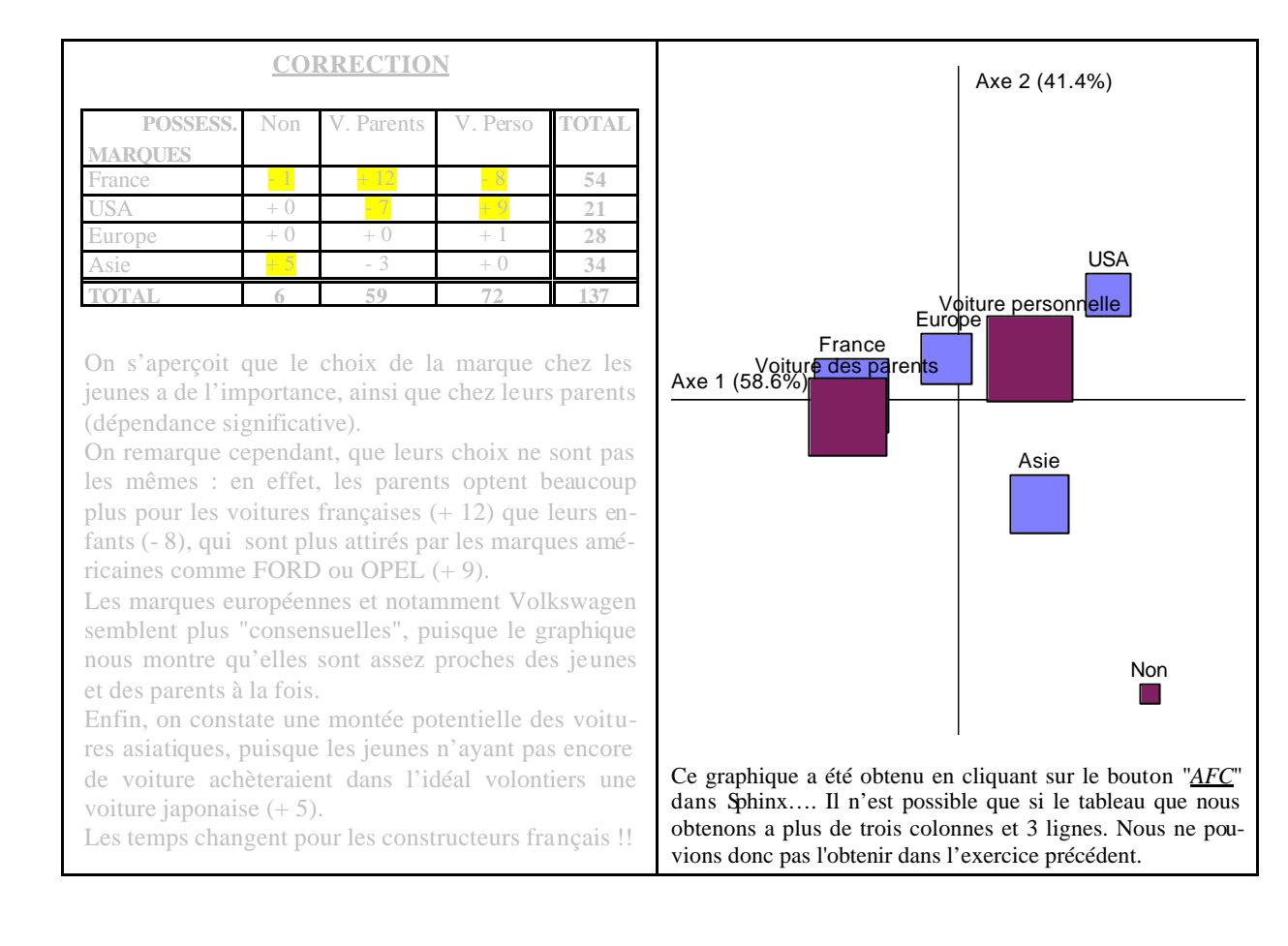

**<u>CONCLUSION</u>** : Le logiciel SPHINX s'articule autour de en 3 modules, chacun d'eux correspondant à un des **3 stades essentiek** d'une enquête et donnant naissance à un ou plusieurs fichier(s) spécifique(s). Ceci explique pourquoi on trouve plusieurs fichiers pour une même enquête.

|                                                                                                    | 🗳 Le Sphinx P                                                                                                    | rimo - AUTOMOBI [Elaboration du q                                                                                                    | jestionnaire]                                                                                                    |                                                                                                    |                                                                                                    |
|----------------------------------------------------------------------------------------------------|----------------------------------------------------------------------------------------------------|----------------------------------------------------------------------------------------------------|----------------------------------------------------------------------------------------------------|----------------------------------------------------------------------------------------------------|----------------------------------------------------------------------------------------------------|
|                                                                                                    | <u>Fichier</u> <u>E</u> dition                                                                                                    | <u>Stade Questionnaire ?</u>                                                                                                    |                                                                                                    |                                                                                                    |                                                                                                    |
|                                                                                                    | I tre : LE COMPORTEMENT DU CONSOMMATEUR                                                                                                    |                                                                                                    |                                                                                                    |                                                                                                    |                                                                                                    |
|                                                                                                    | Commentaire :                                                                                                    | Une vraie-fausse enquête.                                                                                                    |                                                                                                    |                                                                                                    | A                                                                                                    |
|                                                                                                    |                                                                                                    |                                                                                                    | -                                                                                                    |                                                                                                    |                                                                                                    |
|                                                                                                    | Organisme :                                                                                                    |                                                                                                    | Période                                                                                                    | e:                                                                                                 |                                                                                                    |
|                                                                                                    | N*                                                                                                    | Libellé de la question                                                                                                    |                                                                                                    | Variable                                                                                           | Туре                                                                                                    |
| <u>STADE 1</u> :                                                                                                    | 1 Avez-vous v                                                                                                    | votre permis de conduire ?                                                                                                    |                                                                                                    | PERMIS                                                                                             | F (unique)                                                                                                    |
| ÉLABORATION QUESTIONNAIRE                                                                                                    | 2 Avez-vous u                                                                                                    | une automobile à votre disposition ? Si oui, o                                                                                                    | est-elle à vous ou à que                                                                                                    | POSSESSION                                                                                         | F (unique)                                                                                                    |
|                                                                                                    | 3 Siagit-il d'un<br>4 Quelle en es                                                                                                    | e voiture achetee neuve ou d'occasion ?<br>st la puissance ?                                                                                                    |                                                                                                    | PHISSANCE                                                                                          | F (unique)                                                                                                    |
| Eishing and antenning area all continue                                                                                                    | 5 Quelle en es                                                                                                    | st la marque ?                                                                                                    |                                                                                                    | MARQUE                                                                                             | F (unique)                                                                                                    |
| Fichier avec extension .que : 11 contient                                                                                                    | 6 Si "Autre", p                                                                                                    | précisez :                                                                                                    |                                                                                                    | MARQUE_AUTRE                                                                                       | O (texte)                                                                                                    |
| la structure du questionnaire, c'est-à-                                                                                                    | 7 Quels sont p                                                                                                    | oour vous dans la liste suivante les trois prin                                                                                                    | cipaux points à prendre                                                                                                    | CRITERES                                                                                           | F (multiples)                                                                                                    |
| dire la liste des questions, les renvois,                                                                                                    | 9 Pour vous la                                                                                                    | a vitesse c'est<br>e confort c'est                                                                                                    |                                                                                                    |                                                                                                    | F (echelle)                                                                                                    |
| etc.                                                                                                    | 10 Pour vous la                                                                                                    | a sécurité c'est                                                                                                    |                                                                                                    | SECURITE                                                                                           | F (échelle)                                                                                                    |
|                                                                                                    | 11 Pour vous la                                                                                                    | a consommation c'est                                                                                                    |                                                                                                    | CONSOMMATION                                                                                       | F (échelle)                                                                                                    |
|                                                                                                    | 12 Pour vous le                                                                                                    | PRIX c'est                                                                                                    |                                                                                                    | PRIX                                                                                               | F (échelle)                                                                                                    |
|                                                                                                    | 13 Sexe de l'int<br>14 Quel est vot                                                                                                    | rerviewé                                                                                                    |                                                                                                    | SEXE                                                                                               | F (unique)                                                                                                    |
|                                                                                                    | 15 Quel est vot                                                                                                    | rre code postal ?                                                                                                    |                                                                                                    | CODE POSTAL                                                                                        | 0 (code)                                                                                                    |
|                                                                                                    |                                                                                                    |                                                                                                    |                                                                                                    |                                                                                                    | [ 0 (0000)                                                                                                    |
|                                                                                                    | 🚮 Démarrer                                                                                                    | 🐺 Microsoft Word - Document2 📑 Le S                                                                                                    | phinx Primo - AU                                                                                                    |                                                                                                    | <b>S</b> S <b>S</b> S S S S S S S S S S S S S S S                                                                                                    |
|                                                                                                    |                                                                                                    | S                                                                                                    | •                                                                                                    |                                                                                                    | 201                                                                                                    |
|                                                                                                    |                                                                                                    |                                                                                                    |                                                                                                    |                                                                                                    |                                                                                                    |
|                                                                                                    | 1.PERMIS : Ave                                                                                                    | z-vous votre permis de conduire ?                                                                                                    |                                                                                                    |                                                                                                    |                                                                                                    |
|                                                                                                    |                                                                                                    |                                                                                                    |                                                                                                    |                                                                                                    |                                                                                                    |
|                                                                                                    | 1. Oui (                                                                                                    | 2. Non                                                                                                    |                                                                                                    |                                                                                                    |                                                                                                    |
|                                                                                                    |                                                                                                    |                                                                                                    |                                                                                                    |                                                                                                    |                                                                                                    |
|                                                                                                    |                                                                                                    |                                                                                                    |                                                                                                    |                                                                                                    |                                                                                                    |
|                                                                                                    |                                                                                                    |                                                                                                    |                                                                                                    |                                                                                                    |                                                                                                    |
|                                                                                                    |                                                                                                    |                                                                                                    |                                                                                                    |                                                                                                    |                                                                                                    |
|                                                                                                    |                                                                                                    |                                                                                                    |                                                                                                    |                                                                                                    |                                                                                                    |
|                                                                                                    |                                                                                                    |                                                                                                    |                                                                                                    |                                                                                                    |                                                                                                    |
| <u>STADE 2</u> :                                                                                                    |                                                                                                    |                                                                                                    |                                                                                                    |                                                                                                    |                                                                                                    |
| CALCER DES DÉDONGES                                                                                                    |                                                                                                    |                                                                                                    |                                                                                                    |                                                                                                    |                                                                                                    |
| SAISIE DES KEPUNSES                                                                                                    |                                                                                                    |                                                                                                    |                                                                                                    |                                                                                                    |                                                                                                    |
|                                                                                                    |                                                                                                    |                                                                                                    |                                                                                                    |                                                                                                    |                                                                                                    |
|                                                                                                    |                                                                                                    |                                                                                                    |                                                                                                    |                                                                                                    |                                                                                                    |
| Fichier avec extension <b>.ren</b> : il contient                                                                                                    |                                                                                                    |                                                                                                    |                                                                                                    |                                                                                                    |                                                                                                    |
| Fichier avec extension <b>.rep</b> : il contient                                                                                                    |                                                                                                    |                                                                                                    |                                                                                                    |                                                                                                    |                                                                                                    |
| Fichier avec extension <b>.rep</b> : il contient les réponses                                                                                                    |                                                                                                    |                                                                                                    |                                                                                                    |                                                                                                    |                                                                                                    |
| Fichier avec extension <b>.rep</b> : il contient les réponses                                                                                                    |                                                                                                    |                                                                                                    |                                                                                                    |                                                                                                    |                                                                                                    |
| Fichier avec extension <b>.rep</b> : il contient les réponses                                                                                                    |                                                                                                    |                                                                                                    |                                                                                                    |                                                                                                    |                                                                                                    |
| Fichier avec extension <b>.rep</b> : il contient les réponses                                                                                                    |                                                                                                    |                                                                                                    |                                                                                                    |                                                                                                    |                                                                                                    |
| Fichier avec extension <b>.rep</b> : il contient les réponses                                                                                                    | Observation n'                                                                                                    | * 164                                                                                                    |                                                                                                    | Qu                                                                                                 | restion n* 1/21                                                                                                    |
| Fichier avec extension <b>.rep</b> : il contient les réponses                                                                                                    | Observation n'                                                                                                    | • 164                                                                                                    |                                                                                                    | Qu                                                                                                 | uestion n° 1/21<br><u>⊆</u>                                                                                                    |
| Fichier avec extension <b>.rep</b> : il contient les réponses                                                                                                    | Observation n                                                                                                    | * 164                                                                                                    |                                                                                                    | Qu                                                                                                 | uestion n° 1/21                                                                                                    |
| Fichier avec extension <b>.rep</b> : il contient<br>les réponses                                                                                                    | Observation n'                                                                                                    | * 164                                                                                                    |                                                                                                    | Qu                                                                                                 | uestion n° 1/21<br><u>5</u><br><u>1</u> erminé                                                                                                    |
| Fichier avec extension <b>.rep</b> : il contient<br>les réponses                                                                                                    | Observation n'                                                                                                    | * 164<br>Annuler                                                                                                    |                                                                                                    | Qu                                                                                                 | uestion n° 1/21<br><u>C</u><br><u>1</u> erminé                                                                                                    |
| Fichier avec extension <b>.rep</b> : il contient<br>les réponses                                                                                                    | Observation n'                                                                                                    | 164                                                                                                    |                                                                                                    | Qu                                                                                                 | Jestion n° 1/21                                                                                                    |
| Fichier avec extension <b>.rep</b> : il contient<br>les réponses                                                                                                    | Observation n'<br>Compléter                                                                                                    | * 164                                                                                                    | nalyses]                                                                                                    | Qu                                                                                                 | Jestion n° 1/21<br><u>c</u><br><u>r</u><br><u>r</u><br><u>r</u><br><u>r</u><br><u>r</u><br><u>r</u><br><u>r</u>                                                                                                    |
| Fichier avec extension <b>.rep</b> : il contient<br>les réponses                                                                                                    | Observation n'<br>Compléter                                                                                                    | * 164<br>Annuler<br>rimo - AUTOMOBI [Traitements et al<br>Stade Dépouiller Regoder Analyser<br>BRISE - 18 KII OMETBARE                                                                                                    | halyses]<br>2<br>11SSANCE - Echanol                                                                                                    | Qu<br>tillon totaL(162 eks                                                                         | restion n° 1/21<br><u>·</u> ·2<br><u>Ierminé</u><br>servations                                                                                                    |
| Fichier avec extension <b>.rep</b> : il contient<br>les réponses                                                                                                    | Observation n'<br><u>Compléter</u><br>Compléter<br>Echiet Editon<br>TABLEAD                                                                                                    | * 164<br><u>Annuler</u><br>rimo - AUTOMOBI [Traitements et al<br>§tade Depouiller Regoder Analyser<br>ROISE : 18:KILOMETRAGE> 4.F.<br>Sanahizung III Visito - 1                                                                                                    | halyses]<br>2<br>UISSANCE - Echan                                                                                                    | Qu<br>tillon total (163 obs                                                                        | estion n° 1/21<br><u>c</u> -2<br><u>I</u> erminé<br>servations) X<br>apport 1 f are t                                                                                                    |
| Fichier avec extension <b>.rep</b> : il contient<br>les réponses                                                                                                    | Observation n<br><u>Compléter</u><br><u>Compléter</u><br><u>Echier Edition</u><br><u>ABLEAU C</u><br><u>Tableau I</u>                                                                                                    | * 164<br>imo - AUTOMOBI [Traitements et al<br>§tade Dépouiller Regoder Analyser<br>ROISE : 18.KILOMETRAGE ==> 4.F<br>graphique                                                                                                    | halyses]<br>2<br>UISSANCE - Echan<br>arer Begrouper<br>in Regrouper                                                                                                    | Qu<br>tillion total (163 obs<br>Be <u>nommer</u> Ord                                               | eestion n° 1/21<br><u>≤</u> → ><br><u>⊥</u> erminé<br>servations) ×<br>sonner <u>Légende</u>                                                                                                    |
| Fichier avec extension <b>.rep</b> : il contient<br>les réponses                                                                                                    | Observation n'<br>Compléter<br>Compléter<br>Eichier Edition<br>Tableau (<br>Afc                                                                                                    | * 164<br><u>Annuler</u><br>rimo - AUTOMOBI [Traitements et al<br>Stade Dépouiller Regoder Analyser<br>ROISE : 18.KILOMETRAGE ==> 4.F<br><u>Staphique</u><br><u>Valeurs</u> Comp<br><u>Iests</u> <u>Dimen</u>                                                                                                    | halyses]<br>2<br>UISSANCE - Echant<br>arer Begrouper<br>sions Supprimer                                                                                                    | Qu<br>tillon total (163 obs<br>Benommer <b>Ord</b><br><u>Permuter <b>Re</b></u>                    | Lestion n° 1/21<br>Servations)<br>Servations)<br>S |
| Fichier avec extension <b>.rep</b> : il contient<br>les réponses<br><u>STADE 3</u> :<br><u>TRAITEMENTS ET ANALYS ES</u>                                                                                                    | Observation n<br>Compléter<br>Compléter<br>Ecchier Edition<br>TABLEAU C<br>Tableau (<br>Afc                                                                                                    | * 164<br>rimo - AUTOMOBI [Traitements et ar<br>§tade Dépouiller Regoder Analyser<br>ROISE : 18.KILOMETRAGE> 4.F<br>Graphique Valeurs Comp<br>Iests Dimen                                                                                                    | halyses]<br>2<br>UISSANCE - Echani<br>arer Begrouper<br>sions Supprimer                                                                                                    | Qu<br>tillon total (163 obs<br>Re <u>n</u> ommer Qud<br><u>P</u> ermuter <b>Re</b>                 | Lestion n° 1/21<br><u>C</u> <u>2</u><br><u>I</u> erminé<br>servations) <u>X</u><br>onner <u>Légende</u><br>venir Caractériser                                                                                                    |
| Fichier avec extension <b>.rep</b> : il contient<br>les réponses<br><u>STADE 3</u> :<br><u>TRAITEMENTS ET ANALYS ES</u>                                                                                                    | Observation n<br>Compléter<br>Eichier Edition<br>Tableau (<br>Afc                                                                                                    | * 164<br>                                                                                                    | alyses]<br>2<br>UISSANCE - Echan<br>arer Begrouper<br>sions Supprimer                                                                                                    | Qu<br>tillon total (163 obs<br>Benommer Qrd<br>Permuter Re                                         | Lestion n° 1/21<br><u>C</u> 2<br><u>Terminé</u><br>servations)<br><u>K</u><br>onner <u>Légende</u><br>venir Caractériser                                                                                                    |
| Fichier avec extension <b>.rep</b> : il contient<br>les réponses<br><u>STADE 3</u> :<br><u>TRAITEMENTS ET ANALYS ES</u>                                                                                                    | Observation n'<br>Compléter<br>Echier Edition<br>Tableau C<br>Afc                                                                                                    | * 164<br>imo - AUTOMOBI (Traitements et al<br>gatade Dépouiller Regoder Analyser<br>ROISE : 18 KILOMETRAGE ==> 4.F<br>graphique Valeurs Comp<br>Iests Dimen<br>Volumes Routières TO'<br>AGE volumes TO'                                                                                                    | alyses]<br>2<br>UISSANCE - Echan<br>arer <u>Begrouper</u><br>sions <u>S</u> upprimer                                                                                                    | Qu<br>tillon total (163 obs<br>Renommer Ord<br>Permuter Re                                         | restion n° 1/21<br><u>(-)</u> -2<br><u>Ierminé</u><br><u>servations</u><br><u>x</u><br>onner <u>Légende</u><br>venir Caractériser                                                                                                    |
| Fichier avec extension <b>.rep</b> : il contient<br>les réponses<br><u>STADE 3</u> :<br><u>TRAITEMENTS ET ANALYS ES</u><br>? Fichier avec extension <b>.tra</b> : il                                                                                                    | Observation n'<br><u>Compléter</u><br><u>Echier Editon</u><br>Tableau C<br><u>Afc</u><br><u>PU</u><br><u>KILOMETR</u><br>Petts rc                                                                                                    | * 164<br><u>Annuler</u><br>timo - AUTOMOBI [Traitements et ar<br>§tade Dépouiller Regoder Analyser<br>ROISE: 18:KILOMETRAGE ==> 4.F<br>graphique <u>Valeurs Comp</u><br><u>Tests Dimen</u><br>Valeurs TO'<br>AGE voltures Routières TO'<br>AGE voltures                                                                                                    | halyses]<br>2<br>UISSANCE - Echant<br>aret <u>Regrouper</u><br>sions <u>Supprimer</u>                                                                                                    | Qu<br>tillon total (163 obs<br>Benommer Qrd<br>Permuter R <u>e</u>                                 | estion n° 1/21<br><u>c</u> -2<br><u>l</u> erminé<br>servations) X<br>sonner <u>Légende</u><br>venir Caractériser                                                                                                    |
| Fichier avec extension <b>.rep</b> : il contient<br>les réponses<br><u>STADE 3</u> :<br><u>TRAITEMENTS ET ANALYS ES</u><br>? Fichier avec extension <b>.tra</b> : il<br>contient la définition des traitements :                                                                                                    | Observation n'<br><u>Compléter</u><br><u>Compléter</u><br><u>C</u> | * 164  timo - AUTOMOBI [Traitements et al  table Dépouiller Regoder Analyser  ROISE : 18.KILOMETRAGE ==> 4.F  aphique Valeurs Comp Iests Dimen  SSANCE petites Routières To AGE volures  Routières 13  Jeurs +12 - 11                                                                                                    | nalyses]<br>2<br>UISSANCE - Echani<br>arer Begrouper<br>sions Supprimer<br>AL<br>21<br>17                                                                                                    | Qu<br>tillon total (163 obs<br>Benommer Ord<br>Permuter Re                                         | sestion n° 1/21<br><br><br><br>                                                                                                    |
| Fichier avec extension <b>.rep</b> : il contient<br>les réponses<br><b>STADE 3 :</b><br><b>TRAITEMENTS ET ANALYS ES</b><br>? Fichier avec extension <b>.tra</b> : il<br>contient la définition des traitements :<br>les tris graisés les andures les estimate                                                                                                    | Observation n<br><u>Compléter</u><br><u>Compléter</u><br><u>Co</u> | * 164  imo - AUTOMOBI [Traitements et al Stade Dépouiller Regoder Analyser ROISE : 18.KILOMETRAGE ==> 4.F Graphique Valeurs Comp Iests Dimen  SSANCE petites Routières TO AGE voltures Routières TO AGE +12 -11 ers -24 -11 ers -24 -12                                                                                                    | alyses]<br>2<br>UISSANCE - Echan<br>arer Begrouper<br>sions Supprimer                                                                                                    | Qu<br>tillon total (163 obs<br>Benommer <b>Ord</b><br>Permuter <b>Re</b>                           | Jestion n° 1/21<br><br><br><br><br>erwations)<br>x<br>servations)<br>x<br>servations)<br>x<br>onner<br><br><u>L</u> égende<br>venir<br>Caractériser                                                                                                    |
| Fichier avec extension .rep : il contient<br>les réponses<br><u>STADE 3</u> :<br><u>TRAITEMENTS ET ANALYS ES</u><br>? Fichier avec extension .tra : il<br>contient la définition des traitements :<br>les tris croisés, les analyses, les options                                                                                                    | Observation n<br>Compléter<br>Compléter<br>Complét                                                                                                    | * 164          Annuler         rimo - AUTOMOBI [Traitements et at<br>Stade Depouller Recoder Analyser         ROISE : 18.KILOMETRAGE ==> 4.F         Tests       Dimen         Valeurs       Compound         ISSANCE       pettes         Routières       To         Valeurs       To         Valeurs       11         rers       -24         -24       122         AL       38       42                                                                                                    | halyses]<br>2<br>UISSANCE - Echani<br>arer Regrouper<br>sions Supprimer<br>(AL<br>21<br>17<br>42<br>80                                                                                                    | Qu<br>tillon total (163 obs<br>Renommer Qud<br>Permuter R <u>e</u>                                 | estion n° 1/21<br><u>⊆</u> <u>&gt;</u><br><u>Ierminé</u><br>servations) ×<br>onner <u>Légende</u><br>venir Caractériser                                                                                                    |
| Fichier avec extension <b>.rep</b> : il contient<br>les réponses<br><b>STADE 3 :</b><br><b>TRAITEMENTS ET ANALYS ES</b><br>? Fichier avec extension <b>.tra</b> : il<br>contient la définition des traitements :<br>les tris croisés, les analyses, les options<br>pour chaque type de tableau.                                                                                                    | Observation n<br>Compléter<br>Eichier Edition<br>Tableau ()<br>Afc<br>Puts re<br>Bons or<br>Rout<br>Tom<br>La dépenda                                                                                                    | * 164  Trimo - AUTOMOBI [Traitements et an Stade Dépouiller Regoder Analyser ROISE : 18 KILOMETRAGE ==> 4.F Staphique Valeurs Comp IsSANCE petites Routières TO AGE votures +12 -11 ers -24 -22 AL 38 42 nce est très significative (chi2 = 80.00, do                                                                                                    | Alyses]<br>2<br>UISSANCE - E chan<br>arer Begrouper<br>sions Supprimer<br>(AL<br>21<br>17<br>17<br>42<br>80<br>II = 2, 1-p = >99.99%).                                                                                    | Qu<br>tillon total (163 obs<br>Berammer Qud<br>Permuter Re                                         | eestion n° 1/21<br><u>C</u> 2<br>Ierminé<br>servations) X<br>onner Légende<br>venir Caractériser                                                                                                    |
| Fichier avec extension .rep : il contient<br>les réponses<br><u>STADE3</u> :<br><u>TRAITEMENTS ET ANALYS ES</u><br>? Fichier avec extension .tra : il<br>contient la définition des traitements :<br>les tris croisés, les analyses, les options<br>pour chaque type de tableau.<br>2 Eichier avec extension tri : il contient                                                                                                    | Observation n'<br>Compléter<br>Echier Édition<br>Tableau 1<br>Afc<br>V<br>Rout<br>Tor<br>La dépenda<br>Les valeurs                                                                                                    | * 164  Time - AUTOMOBI [Traitements et an Stade Dépouiller Regoder Analyser ROISE : 18.KLOMETRAGE =>> 4.F  Tor AGE Voltures Foutiers Foutiers Fouti | salyses]       2       UISSANCE - Echantar       Begrouper       sions     Supprimer       AL       21       17       42       80       1= 2, 1-p = >99.99%).       tiel / chi2 total, Le sime                            | Qu<br>illion total (163 obs<br>Benommer Qrd<br>Permuter Re                                         | restion n° 1/21<br><u>·</u> · 2<br><u>Ierminé</u><br><u>·</u> · 5 ×<br>servations) ×<br>onner <u>Légende</u><br>venir Caractériser                                                                                                    |
| Fichier avec extension <b>.rep</b> : il contient<br>les réponses<br><b>STADE 3 :</b><br><b>TRAITEMENTS ET ANALYS ES</b><br>? Fichier avec extension <b>.tra</b> : il<br>contient la définition des traitements :<br>les tris croisés, les analyses, les options<br>pour chaque type de tableau.<br>? Fichier avec extension <b>.tri</b> : il contient                                                                                                    | Observation n'<br>Compléter<br>Echier Edition<br>Tableau C<br>Afc<br>V<br>KILOMETR<br>Petitor<br>Petitor<br>Control<br>Control<br>Con                                                                                                    | • 164<br>                                                                                                    | Islyses]         2         UISSANCE - Echantary         arer       Begrouper         sions       Supprimer         AL         17         42         80         I= 2, 1-p = >99.99%).         tiel / chi2 total. Le signed | Qu<br>tillon total (163 obs<br>Renommer Qrd<br>Permuter Re<br>Permuter Re                          | estion n° 1/21<br><u>c</u> <u>-</u><br><u>l</u> erminé<br><u>servations</u> <u>×</u><br>servations) <u>×</u><br>onner <u>Légende</u><br>venir Caractériser                                                                                                    |
| Fichier avec extension <b>.rep</b> : il contient<br>les réponses<br><b>STADE3 :</b><br><b>TRAITEMENTS ET ANALYS ES</b><br>? Fichier avec extension <b>.tra</b> : il<br>contient la définition des traitements :<br>les tris croisés, les analyses, les options<br>pour chaque type de tableau.<br>? Fichier avec extension <b>.tri</b> : il contient<br>le résultat du dépouillement des ta-                                                                        | Observation n<br>Compléter<br>Compléter<br>Echier Edition<br>Tableau I<br>Afc<br>V<br>KILOMETR<br>Petts ro<br>Fons ro<br>Routi<br>Tot<br>La dépenda<br>Les valeurs<br>l'indépenda                                                                                                    | * 164  imo - AUTOMOBI [Traitements et al  timo - AUTOMOBI [Traitements et al  tade Dépouiller Regoder Analyser  ROISE : 18 KILOMETRAGE ==> 4.F  araphique  Valeurs  Voltures  ROUBER ROUBER ROUBER  TO  AGE  Voltures  ROUBER Pottes  ROUBER ROUBER  TO  AGE  Voltures  ROUBER ROUBER  TO  AGE  Voltures  ROUBER  TO  AGE  Voltures  ROUBER  TO  AGE  Voltures  ROUBER  TO  AGE  Comp  To  Comp  To  Comp To  Comp To  Comp To  Comp To  Comp To Comp To Comp To Comp To Comp To Comp To Comp To Comp To Comp To Comp To Comp To Comp To Comp To Comp To Comp To Comp To Comp To Comp To Comp To | halyses]<br>2<br>UISSANCE - Echan<br>arer Begrouper<br>isons Supprimer<br>AL<br>21<br>17<br>42<br>80<br>H= 2, 1-p = >98.99%).<br>tiel / chi2 total. Le signe                                                              | Qu<br>tillon total (163 obs<br>Benommer Drd<br>Permuter Re<br>ereprésente l'écart à                | estion n° 1/21<br><u>c</u> -><br><u>l</u> erminé<br>servations) X<br>sonner <u>Légende</u><br>venir Caractériser                                                                                                    |
| Fichier avec extension .rep : il contient<br>les réponses<br><u>STADE3</u> :<br><u>TRAITEMENTS ET ANALYS ES</u><br>? Fichier avec extension .tra : il<br>contient la définition des traitements :<br>les tris croisés, les analyses, les options<br>pour chaque type de tableau.<br>? Fichier avec extension .tri : il contient<br>le résultat du dépouillement des ta-<br>bleaux à plat et des tableaux croisés                                                    | Observation n°         Compléter         Compléter         Eichier Edition         Tableau I         Afc         Petts rc         Bons ro         Petts rc         Bons ro         Compléter         La dépendar         Les valeurs         Findépendar                                                                                                    | * 164  imo - AUTOMOBI [Traitements et al stade Dépouiller Regoder Analyser ROISE : 18.KILOMETRAGE ==> 4.F graphique Valeurs Comp Iests Dimen  SSANCE petites Routières TO ACE votures Routières TO Neteurs +12 - 11 iors - 24 +12 - 11 iors - 24 +12 +11 iors - 24 +12 +11 iors - 24 +12 +12 +11 iors - 24 +12 +12 +11 iors - 24 +12 +12 +12 +12 +12 +12 +12 +12 +12 +12                                                                                                    | halyses]<br>2<br>UISSANCE - Echant<br>arer Begrouper<br>sions Supprimer<br>(AL<br>21<br>17<br>42<br>80<br>al = 2, 1-p = >99.99%).<br>tiel / chi2 total. Le signe                                                          | Qu<br>tillon total (163 obs<br>Benommer <b>Ord</b><br>Permuter <b>Re</b><br>e représente l'écart à | lestion n° 1/21<br><br><br><br><br>servations) ×<br>servations) ×<br>onner<br>degende<br>venir Caractériser                                                                                                    |
| Fichier avec extension .rep : il contient<br>les réponses<br>STADE 3 :<br>TRAITEMENTS ET ANALYS ES<br>? Fichier avec extension .tra : il<br>contient la définition des traitements :<br>les tris croisés, les analyses, les options<br>pour chaque type de tableau.<br>? Fichier avec extension .tri : il contient<br>le résultat du dépouillement des ta-<br>bleaux à plat et des tableaux croisés<br>resultéenter 1                                               | Observation n<br>Compléter<br>Compléter<br>Eichier Edition<br>Tableau (<br>Afc<br>V<br>KILOMETR<br>Petts ro<br>Sons ro<br>Rotati<br>Tor<br>La dépenda<br>Les valeurs<br>l'indépendar                                                                                                    | * 164  Timo - AUTOMOBI [Traitements et al Stade Dépouiller Regoder Analyser ROISE : 18.KILOMETRAGE> 4.F Torphique Valeurs Comp Tests Dimen  SANCE pettes Routières To AGE voitures +12 -11 ers -24 +12 nce est très significative (chi2 = 80.00, do du tableau sont les pourcentages chi2 pa nce.                                                                                                    | halyses]<br>2<br>UISSANCE - Echani<br>arer Regrouper<br>sions Supprimer<br>(AL<br>21<br>17<br>42<br>80<br>II = 2, 1-p = >99.99%).<br>tiel / chi2 total. Le signe                                                          | Qu<br>tillon total (163 obs<br>Renommer Qud<br>Permuter Re<br>e représente l'écart à               | estion n° 1/21<br><u>C</u> <u>2</u><br><u>Terminé</u><br>servations) X<br>onner <u>Légende</u><br>venir Caractériser                                                                                                    |
| Fichier avec extension .rep : il contient<br>les réponses<br><u>STADE 3</u> :<br><u>TRAITEMENTS ET ANALYS ES</u><br>? Fichier avec extension .tra : il<br>contient la définition des traitements :<br>les tris croisés, les analyses, les options<br>pour chaque type de tableau.<br>? Fichier avec extension .tri : il contient<br>le résultat du dépouillement des ta-<br>bleaux à plat et des tableaux croisés<br>pour l'échantillon total.                      | Observation n<br>Compléter<br>Echier Edition<br>TABLEAU C<br>Afc<br>V<br>KILOMETR<br>Petts re<br>Bons ro<br>Rotation<br>Tor<br>La dépenda<br>Les valeurs<br>l'indépendar                                                                                                    | * 164  Trimo - AUTOMOBI [Traitements et ar<br>Stade Dépouiller Regoder Analyser ROISE : 18 KILOMETRAGE> 4.F  Taraphique Valeurs Comp IsSANCE petites Routières TO AGE votures +12 -11 ers -24 -12 -11 ers -24 -12 -11 a8 42 nce est très significative (chi2 = 80.00, do du tableau sont les pourcentages chi2 pa nce.                                                                                                    | Alyses]<br>2<br>UISSANCE - E chan<br>arer Begrouper<br>sions Supprimer<br>(AL<br>21<br>17<br>17<br>17<br>17<br>17<br>17<br>17<br>17<br>17<br>1                                                                            | Qu<br>tillon total (163 obs<br>Benommer Qud<br>Permuter Re<br>e représente l'écart à               | eestion n° 1/21<br><u> <u> </u> <u> </u> <u> </u> <u> </u> <u> </u> <u> </u> <u> </u> <u> </u> <u> </u> </u>                                                                                                    |
| Fichier avec extension <b>.rep</b> : il contient<br>les réponses<br><b>STADE 3</b> :<br><b>TRAITEMENTS ET ANALYS ES</b><br>? Fichier avec extension <b>.tra</b> : il<br>contient la définition des traitements :<br>les tris croisés, les analyses, les options<br>pour chaque type de tableau.<br>? Fichier avec extension <b>.tri</b> : il contient<br>le résultat du dépouillement des ta-<br>bleaux à plat et des tableaux croisés<br>pour l'échantillon total. | Observation n'<br>Compléter<br>Echier Edition<br>Tableau C<br>Afc<br>VIII OMETR<br>Petitore<br>Bons ro<br>Rotat<br>Tableau C<br>La dépenda<br>Les valeurs<br>Findépendar                                                                                                    | • 164<br>                                                                                                    | Alyses]<br>2<br>UISSANCE - Echant<br>arer Begrouper<br>sions Supprimer<br>AL<br>21<br>- 17<br>- 42<br>80<br>I = 2, 1-p = >99.99%).<br>tiel / chi2 total. Le signe                                                         | tillon total (163 obs<br>Benommer Ord<br>Permuter Re<br>ereprésente l'écart à                      | restion n° 1/21                                                                                                    |
| Fichier avec extension <b>.rep</b> : il contient<br>les réponses<br><b>STADE 3</b> :<br><b>TRAITEMENTS ET ANALYS ES</b><br>? Fichier avec extension <b>.tra</b> : il<br>contient la définition des traitements :<br>les tris croisés, les analyses, les options<br>pour chaque type de tableau.<br>? Fichier avec extension <b>.tri</b> : il contient<br>le résultat du dépouillement des ta-<br>bleaux à plat et des tableaux croisés<br>pour l'échantillon total. | Observation n<br>Compléter<br>Echier Edition<br>Tableau C<br>Tableau S<br>Afc<br>PUU<br>NILOMETR<br>Petts rc<br>- Bons ro<br>Rotti<br>Tableau<br>La dépenda<br>Les valeurs<br>Findépendar                                                                                                    | * 164  Timo - AUTOMOBI [Traitements et al Stade Dépouiller Regoder Analyser ROISE : 18 KILOMETRAGE ==> 4.F Taphique Valeurs Comp Tests DissANCE petites Routières Routières Rout | halyses]<br>2<br>UISSANCE - Echani<br>arer Begrouper<br>isons Supprimer<br>AL<br>21<br>1<br>1<br>2<br>80<br>1 = 2, 1-p = >98.99%).<br>tiel / chi2 total. Le signe                                                         | Qu<br>tillon total (163 ob:<br>Benommer Drd<br>Permuter Re<br>e représente l'écart à               | estion n° 1/21<br><u>c</u> -><br><u>Ierminé</u><br>servations) ×<br>sonner <u>Légende</u><br>venir Caractériser                                                                                                    |
| Fichier avec extension .rep : il contient<br>les réponses<br><b>STADE 3:</b><br><b>TRAITEMENTS ET ANALYS ES</b><br>? Fichier avec extension .tra : il<br>contient la définition des traitements :<br>les tris croisés, les analyses, les options<br>pour chaque type de tableau.<br>? Fichier avec extension .tri : il contient<br>le résultat du dépouillement des ta-<br>bleaux à plat et des tableaux croisés<br>pour l'échantillon total.                       | Observation n<br>Compléter<br>Compléter<br>Echier Edition<br>Tableau I<br>Afc<br>V<br>KILOMETR<br>Petts rc<br>Bas ro<br>Compléter<br>I<br>Afc                                                                                                    | * 164  imo - AUTOMOBI [Traitements et al stade Dépouiller Regoder Analyser ROISE : 18.KILOMETRAGE ==> 4.F graphique Valeurs Comp Iests Dimen  SSANCE petites Routières TO ACE voltures Voltures Voltures  | halyses]<br>2<br>UISSANCE - Echant<br>arer Begrouper<br>sions Supprimer<br>(AL<br>21<br>17<br>42<br>80<br>1= 2, 1-p = >99.99%).<br>tiel / chi2 total. Le signe                                                            | Qu<br>tillon total (163 obs<br>Benommer   Ord<br>Permuter   Re<br>e représente l'écart à           | estion n° 1/21<br><u>C</u> <u>2</u><br><u>I</u> erminé<br>servations) X<br>onner <u>Légende</u><br>venir Caractériser                                                                                                    |
| Fichier avec extension .rep : il contient<br>les réponses<br><b>STADE 3 :</b><br><b>TRAITEMENTS ET ANALYS ES</b><br>? Fichier avec extension .tra : il<br>contient la définition des traitements :<br>les tris croisés, les analyses, les options<br>pour chaque type de tableau.<br>? Fichier avec extension .tri : il contient<br>le résultat du dépouillement des ta-<br>bleaux à plat et des tableaux croisés<br>pour l'échantillon total.                      | Observation n<br>Compléter<br>Fichier Edition<br>Tableau (<br>Afc<br>V<br>Rout<br>Tot<br>La dépenda<br>Les valeurs<br>l'indépendar                                                                                                    | * 164  Timo - AUTOMOBI [Traitements et al<br>Stade Dépouiller Regoder Analyser  ROISE : 18. KILOMETRAGE> 4. F<br>Braphique Valeurs Comp<br>Tests Dimen  SANCE pettes Routières TO<br>Neleurs +12 - 11<br>ters -24 F22<br>AL 38 42<br>Ince est très significative (chi2 = 80.00, dc<br>du tableau sont les pourcentages chi2 pa<br>tes.                                                                                                    | halyses]<br>2<br>UISSANCE - Echani<br>arer Regrouper<br>sions Supprimer<br>(AL<br>21<br>17<br>42<br>80<br>II = 2, 1-p = >99.99%).<br>tiel / chi2 total. Le signe<br>siphinx Primo - AU                                    | Qu<br>tillon total (163 obs<br>Renommer Qud<br>Permuter Re<br>e représente l'écart à               | estion n° 1/21<br><u>·</u> · 2<br><u>Terminé</u><br>servations) ×<br>onner <u>Légende</u><br>venir Caractériser                                                                                                    |

# <u> « ANNEXE A</u> : LES MENUS DE BASE DE SPHINX

#### 🗳 Le Sphinx Primo - AUTO [Elaboration du questionnaire]

Eichier Edition Stade Questionnaire ?

... 5 MENUS PRINCIPAUX (dont trois sont communs à la plupart des logiciels) :

- *Fichier* : opérations classiques sur le fichier (ouvrir, fermer, enregistrer, exporter, etc.)
- *Édition* : opérations classiques d'édition (couper, coller, choix des caractères, options de présentation, etc.)
- <u>Stade</u>\* : spécifique à Sphinx, indique le stade du traitement où vous vous trouvez
- *Questionnaire*\*\* : spécifique à Sphinx, permet d'élaborer le questionnaire
- $\underline{2}$  : menu classique d'assistance à l'utilisation du logiciel.

| 🐴 L           | 🗿 Le Sphinx Primo - AUTOMOBI [Elaboration du questionnaire] |                                                  |                                 |            |            |  |
|---------------|-------------------------------------------------------------|--------------------------------------------------|---------------------------------|------------|------------|--|
| <u>F</u> ichi | ier <u>E</u> dition                                         | <u>Stade</u> Questionnaire <u>?</u>              |                                 |            |            |  |
| N*            |                                                             | <ul> <li>Elaboration du guestionnaire</li> </ul> | pn                              | Variable   | Туре       |  |
| 1             | Avez-vous                                                   | Saisie des <u>r</u> éponses                      |                                 | PERMIS     | F (unique) |  |
| 2             | Avez-vous (                                                 | <u>T</u> raitements et analyses                  | oui, est-elle à vous ou à quelc | POSSESSION | F (unique) |  |
| 3             | S'adibil d'un                                               | a voitura achatáa nauva ou d'occasio             | n?                              |            | E (unique) |  |

\* STADE : menu indiquant à laquelle des 3 étapes du traitement vous vous trouvez :

- Élaboration du questionnaire : 1° étape, celle où vous saisissez le questionnaire
- Saisie des réponses : 2° étape, celle où vous saisissez les réponses au questionnaire

- Traitement et analyses : 3° étape, celle où vous dépouillez et analysez les réponses au questionnaire

| 4 Le Sphinx P                   | rimo - E      | Enquete4 [Elaboration du                                                                         | questionnair | e]        |          |          |
|---------------------------------|---------------|--------------------------------------------------------------------------------------------------|--------------|-----------|----------|----------|
| <u>F</u> ichier <u>E</u> dition | <u>S</u> tade | Questionnaire 2                                                                                  |              |           |          |          |
| Titre :                         | LE COI        | Cacher l'en-tête                                                                                 |              |           |          |          |
| Commentaire :                   | Une vr        | <u>N</u> ouvelle question                                                                        |              |           |          | <u>~</u> |
|                                 |               | <u>M</u> odifier                                                                                 | Ctrl+M       |           |          |          |
|                                 |               | Inserer<br>Dupliquor                                                                             |              | L         |          | 7        |
| Organisme :                     | termina       | Supprimer                                                                                        | Ctrl+Suppr   | Période : | mai 9*   |          |
| N*                              |               |                                                                                                  | Carroappi    |           | Variable | Туре     |
|                                 |               | Définir des <u>r</u> envois<br><u>G</u> rouper des questions<br><u>U</u> tiliser la bibliothèque |              |           |          |          |

\*\* QUESTIONNAIRE : menu relatif à l'élaboration du questionnaire (cf. Étape n° 1) :

- Cacher l'en-tête : permet de ne pas afficher l'en-tête du questionnaire à l'écran
- *Nouvelle question* : permet de créer une nouvelle question
- Modifier : permet de modifier une question déjà saisie
- Insérer : permet d'insérer une question entre deux autres
- Dupliquer : permet de reproduire une question déjà saisie
- *Supprimer* : permet d'éliminer une question déjà saisie

- Définir des renvois : permet, à la suite d'une question, de renvoyer à une autre question placée plus loin

dans le questionnaire (principe de la "question filtre")

- *Grouper des questions* : permet de regrouper plusieurs questions ayant les mêmes modalités (échelle) ou le même intitulé (évolution chronologique) sous forme de tableau dans le questionnaire

- Utiliser la bibliothèque : permet d'accéder à la "bibliothèque des questions" de Sphinx

# **<u>1° ÉTAPE</u>: RÉPONSES AUX QUESTIONS DU TABLEAU 1.K**

| QUESTIONS                                                                                                    | RÉPONSES                                                                         |  |
|----------------------------------------------------------------------------------------------------|----------------------------------------------------------------------------------|--|
| Tous les fichiers Word ont une extension ".doc" (exemple : lettre.doc)<br>Quelle est l'extension des fichiers "questionnaires" de Sphinx ?                            | ".que"                                                                           |  |
| L'écran de l'étape 1.F nous montre l'ensemble des questions rédigées<br>Comment faire si je veux modifier une de ces questions ?                                      | Activer le menu " <u>questionnaire</u> " / " <u>modifier</u> "                   |  |
| À l'étape 1.E, il est indiqué que les infos du haut de la page forment l'en-tête.<br>Or, en 1.F cet en-tête n'apparaît plus sur l'écran <b>Comment fait-on cela</b> ? | activez le menu " <u>questionnaire</u> " / " <u>cacher</u><br><u>l'en-tête</u> " |  |
| Dans le menu " <u><i>Questionnaire</i></u> " apparaît le sous-menu " <u><i>Utiliser la bibliothèque</i></u> "<br><b>Quelle est la fonction de ce dernier menu ?</b>   | Proposer questions qui reviennent fréquem-<br>ment dans enquêtes.                |  |

## <u> $2^{\circ}$ ÉTAPE</u>: RÉPONSES AUX QUESTIONS DU TABLEAU 2.D

| QUESTIONS                                                                                                    |                                                                                                    | RÉPONSES                                                                                                    |  |  |
|----------------------------------------------------------------------------------------------------|----------------------------------------------------------------------------------------------------|----------------------------------------------------------------------------------------------------|--|--|
| Quels sont les menus à activer pour <b>personnaliser</b><br>l'impression du questionnaire ?                                                                                                    |                                                                                                    | Activer le menu " <u>Fichier</u> " / " <u>Imprimer</u> " / " <u>Option</u> "                                                                                                    |  |  |
| Quelle est la procédure à suivre pour saisir les réponses ?                                                                                                    |                                                                                                    | Activer le menu "Stade" puis : "Saisie des réponses" / "saisie directe" ou "Saisie raide"                                                                                                    |  |  |
| À l'étape 2.E on peut remarquer qu'il<br>existe deux modes de saisie : " <u>Saisie di-</u><br><u>recte</u> " et " <u>Saisie mpide</u> " Quelles sont<br>leurs caractéristiques à chacune ?           | Saisie directe : ch<br>réponses se fait à<br>valider les réponse<br>de la dernière ques<br>Saisie rapide : tou<br>fait principalemen<br>question pour corr<br>tionnaire suivant.<br>saisie est détectée<br>est alors impossib | haque question est proposée successivement à l'écran. L'entrée des<br>la souris ou au clavier. Des boutons de commande permettent de<br>es. L'enregistrement du questionnaire est automatique après saisie<br>stion.<br>ut le questionnaire est proposé à l'écran dans une liste. La saisie se<br>nt au clavier, la souris permet toutefois des accès directs à une<br>riger. L'enregistrement est automatique dès que l'on passe au ques-<br>L'enregistrement est signalé par un bip sonore. Si une erreur de<br>e, un message d'erreur apparaît, le passage à la question suivante<br>ble. |  |  |
| À l'étape 2.F, en bas à gauche de l'écran, il existe un bouton appelé " <i>Compléter</i> " à quoi sert-il ?                                                                                          |                                                                                                    | Ce bouton permet de compléter le questionnaire avec des non-<br>réponses (l'opération est refusée si un contrôle de saisie obliga-<br>toire existe).                                                                                                    |  |  |
| Je m'aperçois que j'ai commis une erreur de saisie lors de la frappe. Comment faire pour la <b>corriger</b> ?                                                                                        |                                                                                                    | Si vous êtes encore dans saisie questionnaire, il suffit de re<br>monter à la question par le biais des flèches >> ou <<.<br>Sinon, cliquez sur "Terminer" / "Réponses" / "Consulter, modi<br>fier" / "Mode direct" ou "mode rapide"                                                                                                    |  |  |
| Il est possible de saisir les réponses des sondés en plusieurs<br>fois. Cependant quand je reprends ma saisie, comment puis-je<br>savoir le <b>nbre de questionnaires déjà saisis</b> précédemment ? |                                                                                                    | En regardant l'écran principal (cf. étape 2.E) présentant des in<br>formations sur l'état de l'enquête Cet écran est activé par l<br>menu STADE                                                                                                    |  |  |

#### <u>3° ÉTAPE</u>: RÉPONSES AUX QUESTIONS DU TABLEAU 3.D

| QUESTIONS                                                                                           | RÉPONSES                                                                                                    |  |  |
|----------------------------------------------------------------------------------------------------|----------------------------------------------------------------------------------------------------|--|--|
| Comment accéder au stade "Traitement et analyse" ?                                                  | Activez menu " <u>Stade</u> " / " <u>Traitement et analyse</u> " / " <u>Dépouillement</u> "                                                                                                    |  |  |
| Comment fait-on pour choisir la question dont on veut voir le dépouillement ?                       | En utilisant le menu déroulant (cf. étape 3.B))                                                                                                    |  |  |
| Quel est le menu à activer pour mener l' <b>analyse d'un</b> tableau à plat ?                       | Cochez la case " <u>Tableau à plat</u> " puis cliquez sur " <u>Tableau</u> "                                                                                                    |  |  |
| Comment faire pour obtenir un graphique à la place d'un tableau ?                                   | Cliquer sur le bouton "Graphique" (et inversement)                                                                                                    |  |  |
| Comment sauvegarder les tableaux et graphiques pour pouvoir faire un <b>rapport</b> ?               | Faire apparaître à l'écran ce que l'on veut copier - Activer " <u>Édition</u> " / " <u>Copier</u> " - Ouvrir un fichier Word - Activer " <u>Édition</u> " / " <u>Coller</u> "                                                                                                    |  |  |
| Quand l'analyse est finie, quel menu activer pour <b>re-</b><br><b>venir au dépouillement</b> ?     | Menu " <u>Analyse</u> " / " <u>Résultat</u> "                                                                                                    |  |  |
| Quel est l' <b>intérêt de ''Renommer, Regrouper, Sup-<br/>primer'' les modalités</b> d'un tableau ? | <ul> <li>Les "non réponses" sont rarement intéressantes à exploiter</li> <li>Pour être significatives, les réponses ne doivent pas être trop dispersées entre plusieurs réponses</li> <li>Il est plus intéressant de donner des noms évocateurs aux rubriques d'un tableau ou d'un graphique pour améliorer la lecture du rapport</li> </ul> |  |  |

#### <u>4° ÉTAPE</u>: RÉPONSES AUX QUESTIONS DU TABLEAU 4.E

| CORRECTION       |                                            |                                                                                                    |                                                                                                    |  |  |  |  |
|------------------|--------------------------------------------|----------------------------------------------------------------------------------------------------|----------------------------------------------------------------------------------------------------|--|--|--|--|
| Non              | V. Parents                                 | V. Perso                                                                                                    | TOTAL                                                                                                    |  |  |  |  |
|                  |                                            |                                                                                                    |                                                                                                    |  |  |  |  |
| <mark>- 1</mark> | <mark>+ 12</mark>                          | <mark>- 8</mark>                                                                                                    | 54                                                                                                    |  |  |  |  |
| + 0              | <mark>- 7</mark>                           | <mark>+ 9</mark>                                                                                                    | 21                                                                                                    |  |  |  |  |
| + 0              | + 0                                        | + 1                                                                                                    | 28                                                                                                    |  |  |  |  |
| <mark>+ 5</mark> | - 3                                        | + 0                                                                                                    | 34                                                                                                    |  |  |  |  |
| 6                | 59                                         | 72                                                                                                    | 137                                                                                                    |  |  |  |  |
|                  | CO<br>Non<br>- 1<br>+ 0<br>+ 0<br>+ 5<br>6 | CORRECTIO           Non         V. Parents           -1         + 12           +0         - 7           +0         + 0           +5         - 3           6         59 | CORRECTION           Non         V. Parents         V. Perso           -1         + 12         - 8           + 0         - 7         + 9           + 0         + 0         + 1           + 5         - 3         + 0           6         59         72 |  |  |  |  |

X

On s'aperçoit que le choix de la marque chez les jeunes a de l'importance, ainsi que chez leurs parents (dépendance significative).

On remarque cependant, que leurs choix ne sont pas les mêmes : en effet, les parents optent beaucoup plus pour les voitures françaises (+ 12) que leurs enfants (- 8), qui sont plus attirés par les marques américaines comme FORD ou OPEL (+ 9).

Les marques européennes et notamment Volkswagen semblent plus "consensuelles", puisque le graphique nous montre qu'elles sont assez proches des jeunes et des parents à la fois.

Enfin, on constate une montée potentielle des voitures asiatiques, puisque les jeunes n'ayant pas encore de voiture achèteraient dans l'idéal volontiers une voiture japonaise (+5).

Les temps changent pour les constructeurs français !!

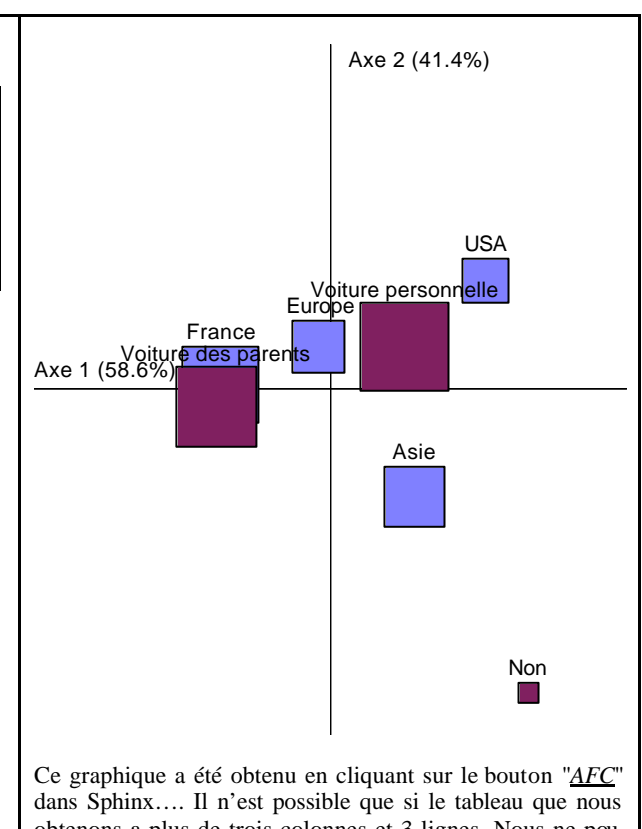

obtenons a plus de trois colonnes et 3 lignes. Nous ne pouvions donc pas l'obtenir dans l'exercice précédent.